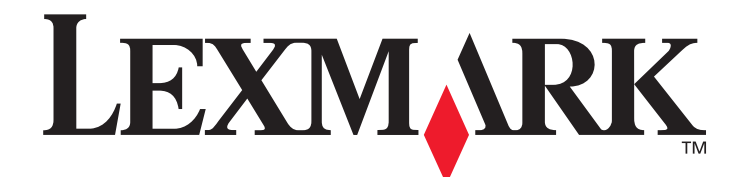

# C520, C522 og C524

Vejledning til menuer og meddelelser

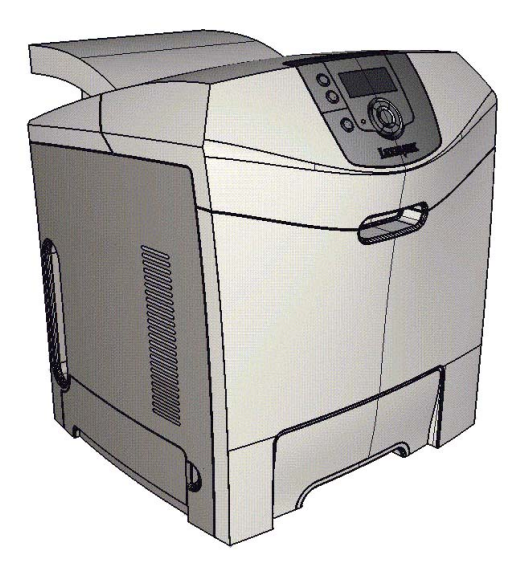

## Juni 2005

Lexmark og Lexmark med diamantformen er varemærker tilhørende Lexmark International, Inc., registreret i USA og/eller andre lande. © 2005 Lexmark International, Inc. Alle rettigheder forbeholdes. 740 West New Circle Road NW Lexington, Kentucky 40550, USA

www.lexmark.com

#### Udgave: Juni 2005

Det følgende afsnit gælder ikke for lande, hvor sådanne bestemmelser ikke er i overensstemmelse med det pågældende lands lovgivning: LEXMARK INTERNATIONAL, INC. UDSENDER DETTE DOKUMENT "SOM DET ER OG FOREFINDES" UDEN GARANTI AF NOGEN ART, ENTEN UDTRYKKELIG ELLER STILTIENDE, HERUNDER, MEN IKKE BEGRÆNSET TIL, DE STILTIENDE GARANTIER FOR SALGBARHED ELLER EGNETHED TIL SÆRLIGE FORMÅL. Nogle stater tillader ikke ansvarsfraskrivelse for udtrykkeligt eller stiltiende ansvar ved bestemte transaktioner, og derfor er denne erklæring måske ikke gældende for dig.

Dokumentet kan indeholde tekniske unøjagtigheder eller trykfejl. Der foretages regelmæssige ændringer af oplysningerne heri. Ændringerne vil blive medtaget i senere udgaver. Forbedringer og ændringer af det beskrevne produkt eller program kan foretages på et hvilket som helst tidspunkt.

Kommentarer til denne udgivelse kan sendes til Lexmark International, Inc., Department F95/032-2, 740 West New Circle Road, Lexington, Kentucky 40550, U.S.A. I Storbritannien og Irland skal de sendes til Lexmark International Ltd., Marketing and Services Department, Westhorpe House, Westhorpe, Marlow Bucks SL7 3RQ. Lexmark kan frit bruge eller distribuere alle de indsendte oplysninger, som Lexmark finder det passende, uden at forpligte sig over for dig. Du kan købe yderligere kopier af publikationer, som er beslægtet med dette produkt, ved at ringe på 1-800-553-9727. I Storbritannien og Irland skal du ringe på +44 (0)8704 440 044. I andre lande, skal du kontakte det sted, hvor du har købt produktet.

Henvisninger i dette dokument til produkter, programmer eller serviceydelser indebærer ikke, at producenten har til hensigt at markedsføre disse i alle de lande, hvor producenten opererer. Henvisninger til et produkt, program eller en serviceydelse har ikke til hensigt at fastslå eller antyde, at kun dette produkt, program eller denne serviceydelse kan bruges. Produkter, programmer eller serviceydelser med lignende funktionalitet, som ikke krænker eksisterende ejendomsrettigheder, kan bruges i stedet. Evaluering og verifikation af produktets evne til at fungere sammen med andre produkter, programmer eller serviceydelser, undtagen dem der er udpeget af producenten, er brugerens eget ansvar.

Lexmark og Lexmark med diamantformen, MarkNet og MarkVision er varemærker tilhørende Lexmark International, Inc. som er registreret i USA og/eller andre lande.

PCL® er et registreret varemærke tilhørende Hewlett-Packard Company.

PostScript<sup>®</sup> er et registreret varemærke tilhørende Adobe Systems Incorporated.

Følgende termer er varemærker eller registrerede varemærker tilhørende disse virksomheder:

| Albertus               | The Monotype Corporation plc                                                                                           | ITC Lubalin Graph | International Typeface Corporation                   |
|------------------------|----------------------------------------------------------------------------------------------------|-------------------|------------------------------------------------------|
| Antique Olive          | Monsieur Marcel OLIVE                                                                                                  | ITC Mona Lisa     | International Typeface Corporation                   |
| Apple-Chancery         | Apple Computer, Inc.                                                                                                   | ITC Zapf Chancery | International Typeface Corporation                   |
| Arial                  | The Monotype Corporation plc                                                                                           | Joanna            | The Monotype Corporation plc                         |
| CG Times               | Baseret på Times New Roman på licens fra<br>The Monotype Corporation plc. er et produkt<br>tilhørende Agfa Corporation | Marigold          | Arthur Baker                                         |
| Chicago                | Apple Computer, Inc.                                                                                                   | Monaco            | Apple Computer, Inc.                                 |
| Clarendon              | Linotype-Hell AG og/eller tilhørende datterselskaber                                                                   | New York          | Apple Computer, Inc.                                 |
| Eurostile              | Nebiolo                                                                                                    | Oxford            | Arthur Baker                                         |
| Geneva                 | Apple Computer, Inc.                                                                                                   | Palatino          | Linotype-Hell AG og/eller tilhørende datterselskaber |
| GillSans               | The Monotype Corporation plc                                                                                           | Stempel Garamond  | Linotype-Hell AG og/eller tilhørende datterselskaber |
| Helvetica              | Linotype-Hell AG og/eller tilhørende datterselskaber                                                                   | Taffy             | Agfa Corporation                                     |
| Hoefler                | Jonathan Hoefler Type Foundry                                                                                          | Times New Roman   | The Monotype Corporation plc                         |
| ITC Avant Garde Gothic | International Typeface Corporation                                                                                     | Univers           | Linotype-Hell AG og/eller tilhørende datterselskaber |
| ITC Bookman            | International Typeface Corporation                                                                                     |                   |                                                      |

Andre varemærker tilhører deres respektive ejere.

© 2005 Lexmark International, Inc.

Alle rettigheder forbeholdes.

UNITED STATES GOVERNMENT RIGHTS

Software og dokumentation, der leveres under denne aftale, er handelsvarer, som er udviklet udelukkende ved private investeringer.

## Indhold

| Kapitel 1: Brug afprintermenuer  | 4  |
|----------------------------------|----|
| Om printerens kontrolpanel       | 5  |
| Menugrupper                      | 7  |
| Forbrugsstofsmenu                | 7  |
| Papirmenu                        | 9  |
| Rapporter                        | 14 |
| Indstillinger                    |    |
| Sikkerhed                        |    |
| Netværk/Porte                    |    |
| Hjælp                            |    |
| Kapitel 2: Om printermeddelelser | 45 |

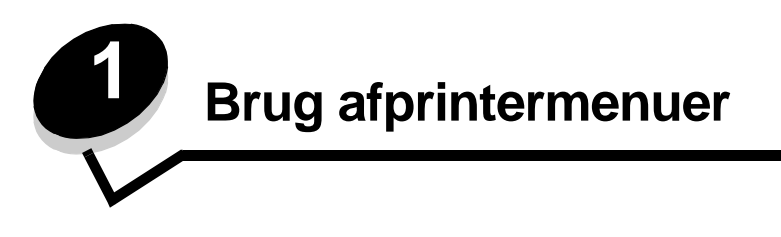

Der findes en række menuer, der gør det nemt at ændre printerindstillinger. Diagrammet viser menuindekset i kontrolpanelet, som indeholder en liste over menuer og menupunkter, der er tilgængelige i menuerne. Menupunkterne og deres værdier beskrives nærmere senere i dette kapitel.

**Bemærk:** Nogle menupunkter og værdier vises kun, hvis specifikt tilbehør er installeret på printeren. Andre menupunkter er kun gældende til et bestemt printersprog.

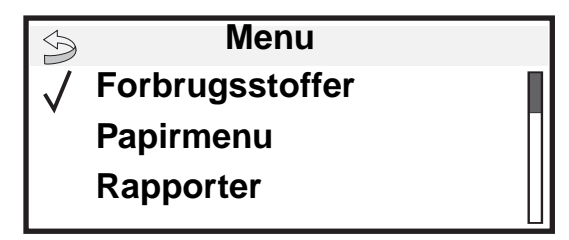

Forbrugsstofsmenu Udskift forbrugsstof Cyan kassette Magenta kassette Gul kassette Sort kassette Cyan fotokonduktor Magenta fotokonduktor Gul fotokonduktor Sort fotokonduktor Fuser Overførselsbælte Spildtonerboks

#### Papirmenu Standardkilde Papirformat/type Konfigurer MP Erstat med str. Papirstruktur Papirvægt Papirilægning Specialtyper Generel opsætning

#### Rapporter

Side med menuindstillinger Enhedsstatistik Side med netværksindstillinger Side med netværksindstillinger <x> Profilliste Side med NetWare-indstilling Udskrifttyper Udskriv biblio.

#### Indstillinger

Opsætningsmenu Menuen Finishing Menuen Kvalitet Testmenu PDF-menu POstScript-menu PCL-emul-menu HTML-menu Billedmenu

<u>Sikkerhed</u> Maks. ugyldig PIN Jobudløb

#### Netværk/Porte TCP/IP IPv6 Standard Network Netværk [x] Standard USB USB [x] Parallel Parallel [x] Seriel Seriel [x] NetWare

AppleTalk

LexLink

#### Hjælp

Udskriv alt Farvekvalitet Udskriftskvalitet Udskrivningsvejledning Vejledning til forbrugsstoffer Medievejledning Udskriftsfejl Menuoversigt Informationsvejledning Tilslutningsvejledning Vejledning til flytning af printeren

## Om printerens kontrolpanel

Printerens kontrolpanel består af følgende punkter:

- En 4-linjers grå skærm, som kan vise både grafik og tekst
- Indikatorlampe

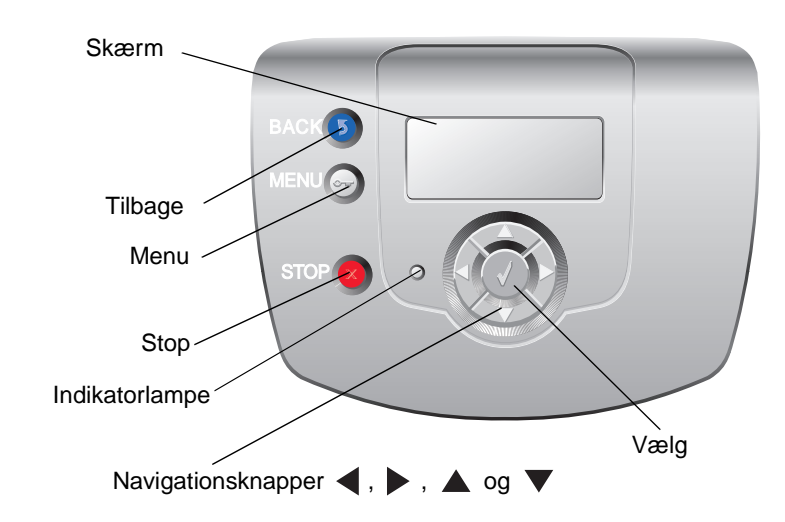

Brug af knapperne og kontrolpanelets layout er beskrevet i følgende tabel.

| Kontrolpanelets punkter | Funktion                                                                                                |                                                                                                    |
|-------------------------|----------------------------------------------------------------------------------------------------|----------------------------------------------------------------------------------------------------|
| Tilbage                 | For at vende tilbage til o<br><b>Bemærk:</b> Denne knap<br>Ændringer, der er foreta<br><b>Tilbage</b> . | let forrige skærmbillede.<br>er kun aktiv, hvis ③ vises øverst til venstre i skærmbilledet.<br>Iget på skærmen, anvendes ikke, hvis der trykkes på knappen |
| Menu Orn                | For at åbne menuindek<br>Bemærk: Printeren ska<br>en meddelelse, som ind                                | s.<br>I være i klar-tilstand for at få adgang til menuindekset. Der vises<br>ikerer, at menuerne er utilgængelige, hvis printeren ikke er parat.           |
| Stop                    | For at stoppe eller afbry<br>Stopper. Når printeren<br>åbner sig en liste over v                        | de al printeraktivitet. Efter tryk på <b>Stop</b> vises meddelelsen<br>er stoppet, står der stoppet på statuslinjen på skærmen, og der<br>algmuligheder.   |
| Indikatorlampe          | Den totonede lysdiode<br>oplysninger om printers                                                        | oå kontrolpanelet, der kaldes for en indikatorlampe, giver<br>tatus ved hjælp af farverne rød og grøn.                                                     |
|                         | Status                                                                                                  | Angiver                                                                                                    |
|                         | Deaktiveret                                                                                             | Printeren er slukket.                                                                                                    |
|                         | Blinker grønt                                                                                           | Printeren varmer op, behandler data eller udskriver et job.                                                                                                |
|                         | Fast grøn                                                                                               | Printeren er tændt, men ikke i brug.                                                                                                    |
|                         | Fast rød                                                                                                | Kræver brugerhandling.                                                                                                    |

| Kontrolpanelets punkter                                                                                             | Funktion                                                                                                    |
|----------------------------------------------------------------------------------------------------|----------------------------------------------------------------------------------------------------|
| Navigationsknapper                                                                                                  | <ul> <li>Knapperne <b>Op</b> og <b>Ned</b> bruges til at bevæge sig op og ned på listerne.</li> <li>Når du navigerer rundt på en liste ved hjælp af knappen <b>Op</b> eller <b>Ned</b>, flyttes markøren en linje ad gangen.</li> </ul>                                                               |
|                                                                                                    | Knapperne Venstre og Højre bruges til at bevæge sig rundt i et skærmbillede, f.eks. til at flytte sig fra en værdi til en anden. De bruges også til at rulle gennem tekst, der ikke passer til skærmen.                                                                                               |
|                                                                                                    | Knappen <b>Vælg</b> bruges til at indlede en handling i et menupunkt eller for en værdi. Tryk på <b>Vælg</b> , når markøren står ved siden af det ønskede menupunkt eller den ønskede værdi.                                                                                                    |
| Skærm                                                                                                    | Skærmen viser meddelelser og grafik, som beskriver printerens aktuelle tilstand, og som angiver eventuelle problemer med printeren, som skal løses.                                                                                                    |
| <ul> <li>Status/forbrugsstoffer</li> <li>✓ Vis forbrugsstoffer</li> <li>Parat</li> <li>Bakke 1 snart tom</li> </ul> | Det øverste af displayet er overskriftslinjen. Hvis denne findes, indeholder den grafik, der<br>angiver, at knappen Tilbage kan anvendes. Den viser også den aktuelle status og status for<br>forbrugsstoffer (advarsler). Hvis der findes flere advarsler, er hver advarsel adskilt med et<br>komma. |
| Skærmen Fortæl mig                                                                                                  | De andre tre linjer er skærmens "krop", som viser printerstatus, forbrugsmeddelelser, Vis mig-skærme og giver mulighed for valg af menuer, menupunkter og værdier.                                                                                                    |
| Nogle tilbageholdte job<br>blev ikke gendannet.                                                                     |                                                                                                    |
| Skærmen Vis mig                                                                                                    |                                                                                                    |
| <ul> <li>1. Fjern bakke;</li> <li>fjern printmedie</li> </ul>                                                       |                                                                                                    |

## Menugrupper

**Bemærk:** En stjerne (\*) ved siden af en værdi angiver en standardindstilling. Det er ikke alle værdierne, der er tilgængelige på de forskellige printermodeller.

## Forbrugsstofsmenu

Forbrugsstofsmenuen indeholder kun værdier til menupunktet Udskift forbrugsstof. De andre menupunkter har skrivebeskyttet status, som kan ses fra Forbrugsstofsmenuen eller via Vis forbrugsstoffer. Hvis man går ind på menupunkterne via Se forbrugsstoffer, vil hvert punkt være efterfulgt at af et kolon (:) på kontrolpanelets skærm.

| Menupunkt        | Formål                                                               | Værdier                  |                                                                                                    |
|------------------|----------------------------------------------------------------------|--------------------------|----------------------------------------------------------------------------------------------------|
| Udskift          | For at vælge det forbrugsstof, som                                   | Cyan fotokonduktor       | Når der er valgt en værdi, vises                                                                                               |
| tordrugsstof     | forbrugsstofstæller skal nulstilles<br>manuelt, når en fotokonduktor | Magenta<br>fotokonduktor | forbrugsstof.                                                                                                    |
|                  | udskiftes.                                                           | Gul fotokonduktor        | udskiftet forbrugsstof for at nulstille                                                                                        |
|                  |                                                                      | Sort fotokonduktor       | Vælg Nej eller tryk på 😁 for at<br>afslutte menupunktet Udskift<br>forbrugsstof.                                               |
| Cyan kassette    | Til visning af status for cyan                                       | Lav                      | Udskift indikerer, at enhedens                                                                                                 |
|                  | tonerkassette.                                                       | Ugyldig                  | levetid er ved at være opbrugt, og at der kan opstå problemer med                                                              |
|                  |                                                                      | Udskift                  | udskriftskvaliteten.                                                                                                    |
|                  |                                                                      | Mangler eller defekt     |                                                                                                    |
|                  |                                                                      | ОК                       |                                                                                                    |
|                  |                                                                      | Ikke kalibreret          |                                                                                                    |
|                  |                                                                      | Ikke understøttet        |                                                                                                    |
| Magenta kassette | Til visning af status for magenta tonerkassette.                     | Lav                      | Udskift indikerer, at enhedens<br>levetid er ved at være opbrugt, og<br>at der kan opstå problemer med<br>udskriftskvaliteten. |
|                  |                                                                      | Ugyldig                  |                                                                                                    |
|                  |                                                                      | Udskift                  |                                                                                                    |
|                  |                                                                      | Mangler eller defekt     |                                                                                                    |
|                  |                                                                      | ОК                       |                                                                                                    |
|                  |                                                                      | Ikke kalibreret          |                                                                                                    |
|                  |                                                                      | Ikke understøttet        |                                                                                                    |
| Gul kassette     | Til visning af status for gul                                        | Lav                      | Udskift indikerer, at enhedens                                                                                                 |
|                  | ionerkasselle.                                                       | Ugyldig                  | at der kan opstå problemer med                                                                                                 |
|                  |                                                                      | Udskift                  | udskriftskväliteten.                                                                                                    |
|                  |                                                                      | Mangler eller defekt     |                                                                                                    |
|                  |                                                                      | ОК                       |                                                                                                    |
|                  |                                                                      | Ikke kalibreret          |                                                                                                    |
|                  |                                                                      | Ikke understøttet        |                                                                                                    |

| Menupunkt          | Formål                                          | Værdier              |                                                                                                    |
|--------------------|-------------------------------------------------|----------------------|----------------------------------------------------------------------------------------------------|
| Sort kassette      | Til visning af status for sort tonerkassette.   | Lav                  | Udskift indikerer, at enhedens<br>levetid er ved at være opbrugt, og<br>at der kan opstå problemer med<br>udskriftskvaliteten. |
|                    |                                                 | Ugyldig              |                                                                                                    |
|                    |                                                 | Udskift              |                                                                                                    |
|                    |                                                 | Mangler eller defekt |                                                                                                    |
|                    |                                                 | ОК                   |                                                                                                    |
|                    |                                                 | Ikke kalibreret      |                                                                                                    |
|                    |                                                 | Ikke understøttet    |                                                                                                    |
| Cyan               | Til visning af status for cyan                  | Snart opbrugt        |                                                                                                    |
| fotokonduktor      | fotokonduktor.                                  | Udskift              |                                                                                                    |
|                    |                                                 | Mangler              |                                                                                                    |
|                    |                                                 | ОК                   |                                                                                                    |
| Magenta            | Til visning af status for magenta               | Snart opbrugt        |                                                                                                    |
| fotokonduktor      | fotokonduktor.                                  | Udskift              |                                                                                                    |
|                    |                                                 | Mangler              |                                                                                                    |
|                    |                                                 | ОК                   |                                                                                                    |
| Gul fotokonduktor  | Til visning af status for gul<br>fotokonduktor. | Snart opbrugt        |                                                                                                    |
|                    |                                                 | Udskift              |                                                                                                    |
|                    |                                                 | Mangler              |                                                                                                    |
|                    |                                                 | ОК                   |                                                                                                    |
| Sort fotokonduktor | Til visning af status for sort fotokonduktor.   | Snart opbrugt        |                                                                                                    |
|                    |                                                 | Udskift              |                                                                                                    |
|                    |                                                 | Mangler              |                                                                                                    |
|                    |                                                 | ОК                   |                                                                                                    |
| Fuser              | Til visning af status for fuserenheden.         | Snart opbrugt        |                                                                                                    |
|                    |                                                 | Udskift              |                                                                                                    |
|                    |                                                 | Mangler              |                                                                                                    |
|                    |                                                 | OK                   |                                                                                                    |
| Overførselsbælte   | Til visning af status for                       | Snart opbrugt        |                                                                                                    |
|                    | overførselsbælte.                               | Udskift              |                                                                                                    |
|                    |                                                 | Mangler              |                                                                                                    |
|                    |                                                 | ОК                   |                                                                                                    |
| Spildtonerboks     | Til visning af status for                       | Næsten fuld          |                                                                                                    |
|                    | spildtonerboks.                                 | Udskift              |                                                                                                    |
|                    |                                                 | Mangler              |                                                                                                    |
|                    |                                                 | ОК                   |                                                                                                    |

## Papirmenu

Brug Papirmenuen til angivelse af indstillinger vedrørende medier.

## Standardkilde

Brug dette menupunkt til angivelse af den mediekilde, der skal anvendes som standard.

| Menupunkt     | Formål                                            | Værdier                                                             |                                                                                                    |
|---------------|---------------------------------------------------|---------------------------------------------------------------------|----------------------------------------------------------------------------------------------------|
| Standardkilde | Identificerer standardmediekilden.                | Bakke <x></x>                                                       | Hvis du har lagt samme medieformat og                                                                                                    |
|               |                                                   | MP-arkføder                                                         | Papirformat og Papirtype er indstillet                                                                                                    |
|               |                                                   | Manuelt papir                                                       | korrekt), sammenkædes kilderne<br>automatisk. Når en kilde er tom,                                                                                                    |
|               | Manu. konvo. indlæses der autor<br>næste sammenkæ | indlæses der automatisk medier fra den<br>næste sammenkædede kilde. |                                                                                                    |
|               |                                                   |                                                                     | Bakke 1 er standardindstillingen fra<br>fabrikkens side.                                                                                                    |
|               |                                                   |                                                                     | <b>Bemærk:</b> Værdien for MP-arkføder,<br>som står for multibakke, vises kun, når<br>Konfigurer MP er indstillet til Kassette.<br>Se <b>Konfigurer MP</b> , hvis du vil have<br>yderligere oplysninger. |

## Papirformat/type

Bemærk: Det er kun installerede mediekilder, som vises.

Disse menupunkter anvendes til at indstille formatet og typen for de medier, der indlæses i en kilde, f.eks. en bakke, multibakken eller den manuelle arkføder. Indstilling af format og type er en to-trins proces. I det første menupunkt vises *Format* med fed skrift. Når du har valgt medieformat, ændrer skærmen sig, og *Type* vises med fed skrift. Vælg derefter medietype.

| Menupunkt                            | Formål                                                                                                    | Værdier                                                                                                    |                                                                                                    |
|--------------------------------------|----------------------------------------------------------------------------------------------------|----------------------------------------------------------------------------------------------------|----------------------------------------------------------------------------------------------------|
| Bakke <x><br/>Format/type</x>        | Identificerer standardformatet for alle<br>kilder.<br><b>Bemærk:</b> Til bakker med automatisk<br>størrelsesregistrering vises kun den<br>værdi, der registreres af hardwaren.                                                                                                    | *A4 (ikke-US)<br>A5<br>JIS B5<br>*Brev (US)<br>Legal<br>Executive<br>Folio<br>Universal                                                                                                    | Hvis du har lagt samme medieformat<br>og -type i to kilder (og<br>menupunkterne Papirformat og<br>Papirtype er indstillet korrekt),<br>sammenkædes kilderne automatisk.<br>Når en kilde er tom, indlæses der<br>automatisk medier fra den næste<br>sammenkædede kilde.                                                                                                    |
| Bakke <x><br/>Format<b>/type</b></x> | Identificerer den medietype, der er<br>ilagt i hver kilde.<br><b>Bemærk:</b> Hvis der findes et<br>brugerdefineret navn, vises det i<br>stedet for specialtype <x>. Hvis to<br/>eller flere specialtyper har samme<br/>navn, vises navnet kun én gang på<br/>værdilisten Papirtype.</x> | *Almindeligt papir<br>Karton<br>Transparent<br>Glossy<br>Etiketter<br>Tykt papir<br>Brevpapir<br>Fortrykt<br>Farvet papir<br>Specialtype <x></x>                                                                   | <ul> <li>Brug dette menupunkt til at:</li> <li>Optimere udskriftskvaliteten for<br/>det angivne medie.</li> <li>Vælge kilder via programmerne<br/>ved at vælge type og format.</li> <li>Sammenkæde kilder automatisk.</li> <li>Kilder, der indeholder samme<br/>medietype og -størrelse<br/>sammenkædes automatisk af<br/>printeren, hvis de korrekte værdier er<br/>angivet for Papirformat og Papirtype.</li> </ul> |
| MP-arkføder<br><b>Format</b> /Type   | Identificerer det medieformat, der er<br>installeret i MP-arkføderen.                                                                                                    | *A4 (ikke-US)<br>A5<br>JIS B5<br>*Brev (US)<br>Legal<br>Executive<br>Folio<br>Statement<br>Universal<br>7 3/4-konvolut<br>9-konvolut<br>10-konvolut<br>DL-konvolut<br>B5-konvolut<br>C5-konvolut<br>Anden konvolut | MP-arkføderen vises kun på<br>kontrolpanelet, når Konfigurer MP er<br>indstillet til Kassette.<br><b>Bemærk:</b> Se <b>Konfigurer MP</b> , hvis<br>du vil have yderligere oplysninger.                                                                                                    |

| Menupunkt                              | Formål                                                                                                    | Værdier                                                                                                    |                                                                                                    |
|----------------------------------------|----------------------------------------------------------------------------------------------------|----------------------------------------------------------------------------------------------------|----------------------------------------------------------------------------------------------------|
| MP-arkføder<br>Format <b>/Type</b>     | Identificerer den medietype, der er<br>installeret i MP-arkføderen.<br><b>Bemærk:</b> Hvis der findes et<br>brugerdefineret navn, vises det i<br>stedet for specialtype <x>. Hvis to<br/>eller flere specialtyper har samme<br/>navn, vises navnet kun én gang på<br/>værdilisten Papirtype.</x> | *Almindeligt papir<br>Karton<br>Transparent<br>Glossy<br>Etiketter<br>Tykt papir<br>Konvolut<br>Brevpapir<br>Fortrykt<br>Farvet papir<br>Specialtype <x></x> | MP-arkføderen vises kun på<br>kontrolpanelet, når Konfigurer MP er<br>indstillet til Kassette.<br><b>Bemærk:</b> Se <b>Konfigurer MP</b> , hvis<br>du vil have yderligere oplysninger. |
| Manuelt papir<br><b>Format</b> /Type   | Identificerer det medieformat, der<br>ilægges manuelt.                                                                                                    | *A4 (ikke-US)<br>A5<br>JIS B5<br>*Brev (US)<br>Legal<br>Executive<br>Folio<br>Statement<br>Universal                                                         |                                                                                                    |
| Manuelt papir<br>Format/ <b>Type</b>   | Identificerer den medietype, der<br>ilægges manuelt.                                                                                                    | *Almindeligt papir<br>Karton<br>Transparent<br>Glossy<br>Etiketter<br>Tykt papir<br>Brevpapir<br>Fortrykt<br>Farvet papir<br>Specialtype <x></x>             |                                                                                                    |
| Manuel konvolut<br><b>Format</b> /Type | Identificerer konvolutformatet, der<br>ilægges manuelt.                                                                                                    | 7 3/4-konvolut<br>9-konvolut<br>*10-konvolut (US)<br>*DL-konvolut (ikke-L<br>B5-konvolut<br>C5-konvolut<br>Anden konvolut                                    | JS)                                                                                                    |
| Manuel konvolut<br>Format/ <b>Type</b> | Identificerer konvoluttypen, der<br>ilægges manuelt.                                                                                                    | *Konvolut<br>Specialtype <x></x>                                                                                                    |                                                                                                    |

## Konfigurer MP

Dette menupunkt bruges til at konfigurere MP-arkføderen som en anden kilde eller manuel arkføder. Hvis MP'en er kædet sammen med en anden bakke, kan printeren vælge medie fra MP'en inden den vælger medie fra en anden bakke.

| Menupunkt     | Formål                                                                                | Værdier             |
|---------------|---------------------------------------------------------------------------------------|---------------------|
| Konfigurer MP | Bestemmer, hvornår printeren skal<br>vælge de medier, der ligger i MP-<br>arkføderen. | *Kassette<br>Manuel |

#### Erstat med str.

Dette menupunkt bruges til at bestemme, om printeren kan erstatte med et andet papirformat, hvis det ønskede papirformat ikke findes i nogle af printerens kilder. Hvis for eksempel Erstat med str. er indstillet til Brev/A4, og der kun er ilagt brevformatpapir i printeren, når der modtages en anmodning om, at udskrive på A4-papir, benytter printeren brevformat til A4, og udskriver jobbet i stedet for at vise en anmodning om udskiftning af papir.

| Menupunkt       | Formål                                                                       | Værdier                                                   |                                                                                                    |
|-----------------|------------------------------------------------------------------------------|-----------------------------------------------------------|----------------------------------------------------------------------------------------------------|
| Erstat med str. | Erstatter det angivne papirformat,<br>hvis det ønskede format ikke er ilagt. | Deaktiveret<br>Statement/A5<br>Letter/A4<br>*Alle anførte | <ul> <li>Værdien Deaktiveret angiver, at<br/>det ikke er tilladt at erstatte<br/>formater.</li> <li>Værdien Alt anført angiver, at alle<br/>erstatninger er tilladt.</li> </ul> |

## Papirstruktur

Disse menupunkter bruges til at indstille mediestruktur for hver af de definerede medietyper. Dette gør det muligt for printeren at optimere printkvaliteten på det angivne medie.

| Menupunkt             | Formål                                                                    | Værdier                  |                                                                |
|-----------------------|---------------------------------------------------------------------------|--------------------------|----------------------------------------------------------------|
| Stru af alm. pap      | Identificerer strukturen på det medie,                                    | Glat<br>*Normal<br>Groft | Bemærk: Standard for Strukt. t.<br>papir er Groft.             |
| Transparenttekstur    |                                                                           |                          |                                                                |
| Glossy struktur       |                                                                           |                          |                                                                |
| Etiketstruktur        |                                                                           |                          |                                                                |
| Strukt. t. papir      |                                                                           |                          |                                                                |
| Konvolutstruktur      |                                                                           |                          |                                                                |
| Brevpapirstruktur     |                                                                           |                          |                                                                |
| Fortrykt struktur     |                                                                           |                          |                                                                |
| Struk. af farvet      |                                                                           |                          |                                                                |
| Kartonstruktur        | ldentificerer strukturen på karton, der<br>er ilagt den angivne kilde.    | Glat<br>*Normal<br>Groft | Vises, hvis karton understøttes i den angivne kilde.           |
| Spec. <x> strukt.</x> | Identificerer strukturen på det medie,<br>der er ilagt den angivne kilde. | Glat<br>*Normal<br>Groft | Vises, hvis specialtypen<br>understøttes af den angivne kilde. |

## Papirvægt

Disse menupunkter bruges til at indstille papirvægten for hver af de definerede medietyper. Dette gør det muligt for printeren at optimere printkvaliteten til medievægten.

| Menupunkt                 | Formål                                                                                   | Værdier                |                                                                   |
|---------------------------|------------------------------------------------------------------------------------------|------------------------|-------------------------------------------------------------------|
| Vægt af almindeligt papir | Identificerer den relative vægt af det                                                   | Lys                    |                                                                   |
| Vægt af transparent       | og sikrer, at toneren hæfter korrekt                                                     | *Normal                |                                                                   |
| Vægt af glossy papir      | på den udskrevne side.                                                                   | lung                   |                                                                   |
| Vægt af etiketter         |                                                                                          |                        |                                                                   |
| Vægt af tykt papir        |                                                                                          |                        |                                                                   |
| Vægt af konvolutter       |                                                                                          |                        |                                                                   |
| Vægt af brevpapir         |                                                                                          |                        |                                                                   |
| Vægt af fortrykt papir    |                                                                                          |                        |                                                                   |
| Vægt af farvet papir      |                                                                                          |                        |                                                                   |
| Karton                    | Identificerer den relative vægt på<br>karton, der er lagt i den angivne<br>kilde.        | Lys<br>*Normal<br>Tung | Vises, hvis karton understøttes i<br>den angivne kilde.           |
| Spec. <x> vægt</x>        | Identificerer den relative vægt på<br>specialpapiret, der er lagt i en<br>angiven kilde. | Lys<br>*Normal<br>Tung | Vises, hvis specialtypen<br>understøttes af den angivne<br>kilde. |

## Papirilægning

Disse menupunkter bruges til at indstille indlæsningsretningen for hver medietype. En kilde indlæses med fortrykt medie, og printeren kan derefter modtage oplysninger om, at mediet er indlæst til dupleksudskrivning (tosidet). Brug programsoftwaren til angivelse af simpleksudskrivning (enkeltsidet). Når simpleksudskrivning er valgt, indsætter printeren automatisk blanke sider for at udskrive simpleksjobbet korrekt.

| Menupunkt              | Formål                                                                                                 | Værdier                 |                                                                |
|------------------------|----------------------------------------------------------------------------------------------------|-------------------------|----------------------------------------------------------------|
| Glossy papir ilægges   | Håndterer fortrykt papir korrekt,                                                                      | Dupleks                 |                                                                |
| Tykt papir ilægges     | eller et simpleksjob.                                                                                  | *Fra                    |                                                                |
| Brevpapir ilægges      |                                                                                                    |                         |                                                                |
| Fortrykt papir ilægges |                                                                                                    |                         |                                                                |
| Farvet ilægges         |                                                                                                    |                         |                                                                |
| Brugerd. <x> ilæg.</x> | Håndterer fortrykt specialpapir<br>korrekt, uanset om jobbet er et<br>dupleksjob eller et simpleksjob. | Dupleks<br>*Deaktiveret | Vises, hvis specialtypen<br>understøttes af den angivne kilde. |

## Specialtyper

Dette menupunkt anvendes til at definere et navn til hver specialpapirtype. Tildel navne ved hjælp af et hjælpeprogram, f.eks MarkVision™ eller via kontrolpanelet.

| Menupunkt           | Formål                                                                                                   | Værdier                                                            |                                                                                                    |
|---------------------|----------------------------------------------------------------------------------------------------|--------------------------------------------------------------------|----------------------------------------------------------------------------------------------------|
| Specialtype <x></x> | Angiver den medietype, der er knyttet<br>til hver Specialtype, der er tilgængelig i<br>menuen Papirtype. | *Papir<br>Karton<br>Transparent<br>Glossy<br>Etiketter<br>Konvolut | Specialtypemediet skal understøttes i<br>den angivne kilde, for at du kan tildele<br>et brugerdefineret navn.<br>Når navnet er tildelt, vises navnet<br>(afkortet til 16 tegn) i stedet for<br>Specialtype <x>.</x> |

#### Generel opsætning

Disse menupunkter anvendes til at angive højde og bredde på papirformatet Universal. Ved at angive højde og bredde på papirformatet Universal bruger printeren indstillingen Universal på samme måde som andre papirformater, herunder support af dupleks og uddelingskopi. Se **Udskr. fl. sider**, hvis du vil have flere oplysninger om uddelingskopi.

| Menupunkt         | Formål                                                                                                    | Værdier                                                                                         |                                                                                                    |
|-------------------|----------------------------------------------------------------------------------------------------|-------------------------------------------------------------------------------------------------|----------------------------------------------------------------------------------------------------|
| Måleenheder       | Bestemmer måleenheden, der<br>bruges til at indtaste højde og<br>bredde til Universal.                                                                                                    | Tommer<br>Millimeter                                                                            | Tommer er amerikansk standard, mens<br>millimeter er international standard.                                                                                     |
| Bredde stående    | Indstiller bredden på stående<br>universalmedie.<br><b>Bemærk:</b> Hvis værdisættet<br>overstiger den maksimale bredde,<br>bruger printeren den maksimale<br>værdi, der er tilladt i enten tommer<br>eller millimeter. | 3 tommer til<br>14,17 tommer i spring<br>på 0,01 tommer<br>76 mm til 360 mm i<br>spring på 1 mm | Viser enten tommer eller millimeter<br>under indstillingen Måleenheder;<br>8,5 tommer er amerikansk standard, og<br>216 millimeter er international<br>standard. |
| Højde stående     | Indstiller højden på stående<br>universalmedie.<br><b>Bemærk:</b> Hvis værdisættet<br>overstiger den maksimale højde,<br>bruger printeren den maksimale<br>værdi, der er tilladt i enten tommer<br>eller millimeter.   | 3 tommer til<br>14,17 tommer i spring<br>på 0,01 tommer<br>76 mm til 360 i spring<br>på 1 mm    | Viser enten tommer eller millimeter<br>under indstillingen Måleenheder;<br>8,5 tommer er amerikansk standard, og<br>216 millimeter er international<br>standard. |
| Indføringsretning | Angiver indføringsretningen på<br>papirstørrelsen Universal.                                                                                                    | *Kort kant<br>Lang kant                                                                         | Lang kant vises kun, hvis den længste<br>kant er kortere end den maksimale<br>fysiske bredde, som papirbakken<br>tillader.                                       |

## Rapporter

#### Side med menuindstillinger

Dette menupunkt udskriver en side med menuindstillinger.

| Menupunkt                  | Formål                                                                                                    | Værdier                                                                           |
|----------------------------|----------------------------------------------------------------------------------------------------|-----------------------------------------------------------------------------------|
| Side med menuindstillinger | Udskriver oplysninger om printerens<br>indstillinger og kontrollerer, om<br>printeroptionerne er installeret korrekt. | Når du vælger dette punkt, udskrives siden, og printeren vender tilbage til Klar. |

## Enhedsstatistik

Dette menupunkt viser printerstatistik.

| Menupunkt       | Formål                                        | Værdier                                                                                   |
|-----------------|-----------------------------------------------|-------------------------------------------------------------------------------------------|
| Enhedsstatistik | Udskriver oplysninger om<br>printerstatistik. | Når du vælger dette punkt, udskrives siden, og printeren vender tilbage til <b>klar</b> . |

#### Side med netværksindstillinger

Dette menupunkt udskriver en side med netværksindstillinger.

| Menupunkt                                                                                                    | Formål                                                                                                    | Værdier                                                                     |
|----------------------------------------------------------------------------------------------------|----------------------------------------------------------------------------------------------------|-----------------------------------------------------------------------------|
| Side med<br>netværksindstillinger                                                                            | Udskriver oplysninger om netværksindstillinger og kontrollerer netværksforbindelsen.                                     | Når du vælger dette punkt, udskrives siden, og printeren vender tilbage til |
| Side med <x><br/>netværksindstillinger<br/>vises, hvis der er installeret<br/>ekstra netværksfunktioner.</x> | Bemærk: Denne side indeholder også oplysninger, som kan hjælpe dig med at konfigurere printeren til netværksudskrivning. | Klar.                                                                       |

#### Profilliste

Dette menupunkt udskriver en liste med profiler, der er gemt i printeren.

| Menupunkt   | Formål                                                    | Værdier                                                                                   |
|-------------|-----------------------------------------------------------|-------------------------------------------------------------------------------------------|
| Profilliste | Udskriver en liste med profiler, der er gemt i printeren. | Når du vælger dette punkt, udskrives siden, og printeren vender tilbage til <b>klar</b> . |

#### Side med NetWare-indstilling

Dette menupunkt udskriver oplysninger, der vedrører MarkNet™ N8000-seriens interne printserver.

| Menupunkt                    | Formål                                                                                                    | Værdier                                                                                         |
|------------------------------|----------------------------------------------------------------------------------------------------|-------------------------------------------------------------------------------------------------|
| Side med NetWare-indstilling | Udskriver oplysninger, der vedrører MarkNet<br>N8000-seriens interne printserver, og de<br>netværksindstillinger, der er angivet under<br>menupunktet Netværk <x> Opsætning i<br/>menuen Netværk/Porte.</x> | Når du vælger dette punkt, udskrives<br>siden, og printeren vender tilbage til<br><b>ĸlar</b> . |

#### Udskrifttyper

Dette menupunkt udskriver en liste med skrifttyper, der er gemt i printeren.

| Menupunkt    | Formål                                                                                               | Værdier                                                                                                  |                                                                                                |
|--------------|----------------------------------------------------------------------------------------------------|----------------------------------------------------------------------------------------------------|------------------------------------------------------------------------------------------------|
| Udskr. typer | Udskriver et eksempel på alle de<br>skrifttyper, der er tilgængelige for<br>det valgte printersprog. | PCL-fonte                                                                                                | Udskriver et eksempel på alle<br>printerskrifttyper, der er tilgængelige<br>for PCL-emulering. |
|              | PostScript-fonte                                                                                     | Udskriver et eksempel på alle de<br>printerskrifttyper, der er tilgængelige<br>for PostScript-emulering. |                                                                                                |

## Udskriv biblio.

Dette menupunkt udskriver en liste med indhold. En liste med indhold viser alle de ressourcer, der er lagret i en formateret flashhukommelsesoption eller på harddisken.

| Menupunkt       | Formål                                                                                                    | Værdier                                                                           |
|-----------------|----------------------------------------------------------------------------------------------------|-----------------------------------------------------------------------------------|
| Udskriv biblio. | Udskriver en liste over alle de<br>ressourcer, der er lagret i<br>flashhukommelsesoptionen eller på<br>harddisken.                                                          | Når du vælger dette punkt, udskrives siden, og printeren vender tilbage til klar. |
|                 | <b>Bemærk:</b> Udskriv biblio. er kun<br>tilgængelig, når en ikke-defekt flash<br>eller disk er installeret og<br>formateret, og Jobbufferstr. ikke er<br>angivet til 100%. |                                                                                   |

## Indstillinger

## Opsætningsmenu

Brug dette menupunkt til at konfigurere forskellige printerfunktioner.

| Menupunkt    | Formål                           | Værdier                  |                                    |
|--------------|----------------------------------|--------------------------|------------------------------------|
| Displaysprog | Angiver sprog for den tekst, der | English                  | Bemærk: Alle værdier er måske ikke |
|              | vises i kontrolpanelet.          | Français                 | tigængelige.                       |
|              |                                  | Deutsch                  |                                    |
|              |                                  | Italiano                 |                                    |
|              |                                  | Español                  |                                    |
|              |                                  | Dansk                    |                                    |
|              |                                  | Norsk                    |                                    |
|              |                                  | Nederlands               |                                    |
|              | Svenska                          |                          |                                    |
|              | Português                        |                          |                                    |
|              |                                  | Suomi                    |                                    |
|              |                                  | Russian                  |                                    |
|              |                                  | Polski                   |                                    |
|              |                                  | Magyar                   |                                    |
|              |                                  | Turkish                  |                                    |
|              |                                  | Czech                    |                                    |
|              |                                  | Forenklet<br>kinesisk    |                                    |
|              |                                  | Traditionelt<br>kinesisk |                                    |
|              |                                  | Koreansk                 |                                    |
|              |                                  | Japansk                  |                                    |

| Menupunkt     | Formål                                                                                                    | Værdier                      |                                                                                                    |
|---------------|----------------------------------------------------------------------------------------------------|------------------------------|----------------------------------------------------------------------------------------------------|
| Strømbesparer | Angiver det tidsrum (i<br>minutter), som printeren<br>venter, efter at et job er                                                                                                    | Deaktiveret                  | Denne værdi vises ikke, medmindre<br>Energibesparelse angives til Deaktiveret. Se<br><i>Brugervejledningen</i> for at få flere oplysninger.                                                                                                    |
|               | reduceret strømtilstand.                                                                                                    | 1240                         | Angiver mængden af tid efter et udskriftsjob, før<br>printeren skifter til tilstanden Strømbesparer.<br>(Printeren understøtter muligvis ikke alle<br>værdier.)                                                                                                    |
|               |                                                                                                    |                              | Fabriksindstillingen for Strømbesparer afhænger<br>af printermodellen. Udskriver siden med<br>menuindstillinger for at angive den aktuelle<br>indstilling for Strømbesparer. Når printeren er i<br>tilstanden Strømbesparer, er den stadig klar til<br>at modtage udskriftsjob.                    |
|               |                                                                                                    |                              | Vælg 1 for at sætte printeren i tilstanden<br>Strømbesparer et minut efter, et udskriftsjob<br>afsluttes. Det bruger meget mindre energi, men<br>kræver mere opvarmningstid til printeren. Vælg<br>1, hvis printeren deler elektrisk kredsløb med<br>rumbelysningen, og lysene begynder at blinke. |
|               |                                                                                                    |                              | Vælg en høj værdi, hvis printeren konstant er i<br>brug. I de fleste tilfælde gør dette printeren klar<br>til at udskrive med minimal opvarmningstid.<br>Vælg en værdi mellem 1 og 240 minutter, hvis<br>du ønsker en balance mellem energiforbruget<br>og en kortere opvarmningsperiode.          |
| Alarmer       | Angiver, om printeren skal                                                                                                    | Alarmkontrol                 | Deaktv Printer udsender ikke en alarm.                                                                                                    |
|               | brug for brugerhandling.                                                                                                    | Deaktiveret                  | Én gang* - Printeren udsender tre hurtige bip.                                                                                                    |
|               | brag for bragomanaining.                                                                                                    | *Én gang<br>Kontinuerligt    | <b>Kontinuerligt</b> - Printeren gentager tre bip hvert 10. sekund.                                                                                                    |
|               |                                                                                                    | Kassettealarm:               |                                                                                                    |
|               |                                                                                                    | Deaktiveret                  |                                                                                                    |
|               |                                                                                                    | *Én gang                     |                                                                                                    |
|               |                                                                                                    | Kontinuerligt                |                                                                                                    |
| Timeout       | Angiver mængden af tid (i                                                                                                    | Skærm-timeout:               | Deaktiveret - Deaktiverer skærm-timeout.                                                                                                    |
|               | at vende tilbage til<br>startskærmen, modtage                                                                                                    | 15–300<br>(*30)              | <b>15 - 300</b> - Angiver mængden af tid, printeren venter på at vende tilbage til startskærmen.                                                                                                    |
|               | meddelelse om at jobbet er slut<br>eller modtage vderligere byte                                                                                                    | Print-timeout                | Deaktiveret - Deaktiverer print-timeout.                                                                                                    |
|               | med data fra computeren.<br><b>Bemærk:</b> Vent-timeout er kun<br>tilgængelig, når du bruger<br>PostScript-emulering. Denne<br>menuværdi har ingen<br>indflydelse på udskriftsjob med<br>PCL-emulering. | Deaktiveret<br>1 – 255       | <b>1 - 255</b> - Angiver mængden af tid, printeren<br>venter på en meddelelsen om, at jobbet er slut,<br>inden den udskriver resten af udskriftsjobbet.                                                                                                    |
|               |                                                                                                    | (*90)                        | <b>Bemærk:</b> Når tiden udløber, vil enhver delvist<br>formateret side, der stadig er i printeren, blive<br>udskrevet, og andre inputporte undersøges for<br>at se, om der findes data.                                                                                                    |
|               |                                                                                                    | Vent timeout:                | Deaktiveret - Deaktiverer Vent timeout.                                                                                                    |
|               |                                                                                                    | Deaktiveret<br>1565535 (*40) | <b>1565535</b> - Angiver mængden af tid, printeren venter på yderligere data, før den annullerer jobbet.                                                                                                    |

| Menupunkt           | Formål                                                                                                    | Værdier                                       |                                                                                                    |
|---------------------|----------------------------------------------------------------------------------------------------|-----------------------------------------------|----------------------------------------------------------------------------------------------------|
| Genopret udskrift   | Angiver, om printeren<br>fortsætter fra bestemte offline-<br>situationer, genudskrive<br>fastklemte sider eller vente,<br>indtil hele siden er behandlet<br>og klar til at blive udskrevet.                                                                    | Fortsæt autom.:<br>*Deaktiveret<br>5 – 255    | Lader automatisk printeren fortsætte fra<br>bestemte offline-situationer, når det ikke løses<br>inden for den angivne tidsperiode.<br><b>5 - 255</b> - Angiver i sekunder hvor længe,<br>printeren venter.                                                                                                    |
|                     | Genopret v.<br>stop:<br>Aktiveret<br>Deaktiveret<br>*Auto                                                                                                    |                                               | Angiver, om printeren genudskriver fastklemte<br>sider.<br><b>Aktiveret -</b> Printeren genudskriver fastklemte<br>sider.<br><b>Deaktiveret -</b> Printeren genudskriver ikke<br>fastklemte sider.<br><b>Auto* -</b> Printeren genudskriver en fastklemt<br>side, medmindre den hukommelse, der kræves<br>for at tilbagebolde siden, skal bruges til andre                                                                                                    |
|                     |                                                                                                    | Sidebeskyttelse:<br>*Deaktiveret<br>Aktiveret | <ul> <li>Tor at tilbagenolde siden, skal bruges til andre printeropgaver.</li> <li>Udskriver en side, der ellers kan generere fejlen siden er for kompleks.</li> <li>Deaktv.* - Udskriver en delvis side med data, hvis hukommelsen ikke er tilstrækkelig til at behandle hele siden.</li> <li>Aktiveret - Sikrer, at en hel side behandles, før den udskrives.</li> <li>Bemærk: Hvis siden stadig ikke kan udskrives, efter du har valgt Aktiveret, skal du reducere størrelsen og antallet af skrifttyper på siden eller forøge den installerede printerhukommelse.</li> <li>Bemærk: Til de fleste udskriftsjob er det ikke nødvendigt at vælge Aktiveret. Når Aktiveret er valgt, kan udskrivningen være langsommere.</li> </ul> |
| Printersprog        | Angiver det<br>standardprintersprog, der<br>bruges til at formidle data fra<br>computeren til printeren.<br><b>Bemærk:</b> Indstilling af et<br>printersprog som standard<br>forhindrer ikke et program i at<br>sende udskriftsjob, der bruger<br>andre sprog. | PCL-emulering<br>*PS-emulering                | <b>PCL-emulering</b> - Bruger en PCL-fortolker til<br>indgående værtskommunikation.<br><b>PostScript-emulering</b> - Bruger en PS-fortolker<br>til indgående værtskommunikation.                                                                                                    |
| Udskrivn.<br>område | Ændrer det logiske eller fysiske<br>udskriftsområde.                                                                                                    | *Normal<br>Hele siden                         | <b>Bemærk:</b> Indstillingen Hele siden har kun<br>indflydelse på de sider, som udskrives ved hjælp<br>af PCL 5-fortolkeren. Indstillingen har ikke<br>indflydelse på de sider, som udskrives ved hjælp<br>af PCL XL- eller PostScript-fortolkere. Hvis du<br>forsøger at udskrive data i et område, som ligger<br>uden for det udskriftsområde, der er angivet<br>under Normalt udskriftsområde, afskærer<br>printeren billedet ved kanten af det<br>udskriftsområde, der er angivet som<br>udskriftsområde under Normal.                                                                                                    |

| Menupunkt            | Formål                                                                                                    | Værdier        |                                                                                                    |
|----------------------|----------------------------------------------------------------------------------------------------|----------------|----------------------------------------------------------------------------------------------------|
| Indlæs til           | Angiver lagringsdestination for indlæste ressourcer.                                                                                                    | *RAM           | Alle indlæste ressourcer gemmes automatisk i printerens hukommelse (RAM).                                                                                                    |
|                      | Hvis indlæste ressourcer<br>lagres i flashhukommelsen<br>eller på en harddisk, lagres de                                                                                                    | Flash          | Alle indlæste ressourcer gemmes automatisk i flashhukommelsen.                                                                                                    |
|                      | permanent, til forskel fra RAM-<br>lagring, som er midlertidig.<br>Ressourcerne bliver i<br>flashhukommelsen eller på<br>harddisken, selvom printeren<br>slukkes.                                                                                                    | Disk           | Alle indlæste ressourcer gemmes automatisk på harddisken.                                                                                                    |
| Jobstatistik         | Angiver, om der skal gemmes                                                                                                    | *Deaktiveret   | Printeren gemmer ikke jobstatistik på disken.                                                                                                    |
|                      | statistiske oplysninger om de<br>seneste udskriftsjob på<br>harddisken. Statistikkerne<br>viser, om jobbet blev udskrevet<br>med eller uden fejl,<br>udskriftstiden, jobstørrelsen (i<br>bytes), det ønskede<br>medieformat og den ønskede<br>medieformat og den ønskede<br>medietype, det samlede antal<br>udskrevne sider og antallet af<br>ønskede kopier.<br><b>Bemærk:</b> Jobstatistik vises<br>kun, når der installeres en<br>harddisk, der hverken er<br>defekt, læse/skrive- eller<br>skrivebeckyttet, og | Aktiveret      | Printeren gemmer jobstatistik for de seneste<br>udskriftsjob.                                                                                                    |
|                      | jobbufferstørrelsen ikke er<br>angivet til 100%.                                                                                                    |                |                                                                                                    |
| Spar ressourcer      | Angiver, hvad printeren gør<br>med indlæste ressourcer, f.eks.<br>skrifttyper og makroer, der er<br>gemt i RAM-hukommelsen,                                                                                                    | *Deaktiveret   | Printeren bevarer kun indlæste ressourcer, indtil<br>der er behov for mere hukommelse. Derefter<br>slettes de ressourcer, der er tilknyttet det<br>inaktive printersprog.                                                                                                    |
|                      | der kræver mere hukommelse,<br>end der er tilgængelig.                                                                                                    | Aktiveret      | Printeren bevarer alle indlæste ressourcer til alle<br>printersprog under sprogændringer og<br>printernulstillinger. Hvis printeren løber tør for<br>hukommelse, vises 38 Hukommelse fuld.                                                                                                    |
| Fabriksindstillinger | Gendanner                                                                                                    | *Genopret ikke | De brugerdefinerede indstillinger bevares.                                                                                                    |
|                      | fabriksindstillingerne.                                                                                                    | Genopret       | <ul> <li>Alle menupunkter tilbagestilles til<br/>fabriksstandardværdierne undtagen: <ul> <li>Displaysprog.</li> <li>Alle indstillingerne i Parallelmenu,<br/>Serielmenu, Netværksmenu og USB-<br/>menu.</li> </ul> </li> <li>Alle indlæste ressourcer (skrifttyper, makroer<br/>og symbolsæt) i printerhukommelsen (RAM)<br/>slettes. (Ressourcer i flashhukommelse eller<br/>på harddisken berøres ikke).</li> </ul> |

## **Menuen Finishing**

Brug disse menupunkter til at angive, hvordan printeren skal levere udskriften.

| Menupunkt      | Formål                                                                                                    | Værdier                                                                                                    |                                                                                                    |
|----------------|----------------------------------------------------------------------------------------------------|----------------------------------------------------------------------------------------------------|----------------------------------------------------------------------------------------------------|
| Dupleks        | Indstiller dupleksudskrivning (tosidet)                                                                                                    | Aktiveret                                                                                                    | Udskriver på begge sider af papiret.                                                                                                    |
| udskrivning    | som standard for alle udskriftsjob.<br><b>Bemærk:</b> Vælg <b>Dupleks</b> fra<br>printerdriveren, hvis dupleksudskrivning<br>kun skal gælde for bestemte job.                                                                                  | *Deaktiveret                                                                                                    | Udskriver på den ene side af papiret.                                                                                                    |
| Dupleksindbind | kun skal gælde for bestemte job.<br>Angiver den måde, dupleksudskrevne<br>sider bindes på, og hvordan udskrivning<br>på arkets bagside (sider med lige<br>numre) vender i forhold til<br>udskrivningen på forsiden (sider med<br>ulige numre). | *Lang kant<br>Antager indbinding I<br>stående retning og o<br>følgende illustration<br>sider i stående eller<br>Indbind<br>Arkets<br>bagside<br>Stående<br>Kort kant<br>Antager indbinding I<br>stående retning og o<br>følgende illustration<br>sider i stående eller<br>Arkets<br>bagside<br>Næste<br>arks<br>forside | angs sidens lange kant (venstre kant ved<br>averste kant ved liggende retning). I<br>vises indbinding langs den lange kant for<br>liggende retning: |
| Kopier         | Indstiller det antal kopier, du ønsker<br>som printerstandardværdi.<br><b>Bemærk:</b> Indstil antallet af kopier for et<br>bestemt job fra printerdriveren.                                                                                    | 1999 (*1)                                                                                                    | De værdier, der vælges fra<br>printerdriveren, tilsidesætter altid de<br>værdier, der vælges via kontrolpanelet.                                    |

| Menupunkt        | Formål                                                                                          | Værdier                      |                                                                                                    |
|------------------|-------------------------------------------------------------------------------------------------|------------------------------|----------------------------------------------------------------------------------------------------|
| Tomme sider      | Angiver, om programgenererede<br>tomme sider skal medtages som en del                           | *Udskriv ikke                | Udskriver ikke programgenererede tomme sider som en del af jobbet.                                                                                                    |
|                  | af udskriften.                                                                                  | Udskriv                      | Udskriver programgenererede tomme sider som en del af jobbet.                                                                                                    |
| Sortering        | Stakker siderne i et udskriftsjob i<br>rækkefølge, når der udskrives flere<br>kopier af jobbet. | Aktiveret                    | Udskriver hele jobbet det antal gange,<br>der er angivet under menupunktet<br>Kopier. Hvis f.eks. Kopier angives til 2,<br>og der sendes tre sider til udskrivning,<br>udskriver printeren side 1, side 2, side<br>3, side 1, side 2, side 3.                                              |
|                  |                                                                                                 | *Deaktiveret                 | Udskriver hver side af et job det antal<br>gange, der er angivet under<br>menupunktet Kopier. Hvis f.eks. Kopier<br>angives til 2, og der sendes tre sider til<br>udskrivning, udskriver printeren side 1,<br>side 1, side 2, side 2, side 3, side 3.                                      |
| Skillesider      | Indsætter tomme skillesider mellem job,                                                         | *Ingen                       | Indsætter ikke skillesider.                                                                                                    |
|                  | mellem hver side i et job.                                                                      | Mellem kopier                | Indsætter et tomt ark mellem hver kopi i<br>et job. Hvis Sortering er deaktiveret,<br>indsættes en tom side mellem hvert<br>sæt af udskrevne sider (alle sider 1,<br>alle sider 2 osv.). Hvis Sortering er<br>aktiveret, indsættes der en tom side<br>mellem hver sorteret kopi af jobbet. |
|                  |                                                                                                 | Mellem job                   | Indsætter et tomt ark mellem job.                                                                                                    |
|                  |                                                                                                 | Mellem sider                 | Indsætter et tomt ark mellem hver side i<br>et job. Dette er en nyttig funktion, når<br>du udskriver transparenter eller hvis du<br>ønsker at indsætte tomme sider i et<br>dokument til noter.                                                                                             |
| Skillesidekilde  | Angiver den kilde, som indeholder skillesider.                                                  | Bakke <x><br/>(*Bakke 1)</x> | Vælger skillesider fra den angivne bakke.                                                                                                    |
|                  |                                                                                                 | MP-arkføder                  | Vælger skillesider fra MP-arkføderen.<br><b>Bemærk:</b> Konfigurer MP skal indstilles<br>til Kassette.                                                                                                    |
| Udskr. fl. sider | Udskriver flersidede billeder på én side                                                        | *Deaktiveret                 | Udskriver 1 sidebillede pr. side.                                                                                                    |
|                  | af et ark papir. Kaldes ogsa<br>uddelingskopi eller Papirbesparelse.                            | 2 uddelingskopier            | Udskriver 2 sidebilleder pr. side.                                                                                                    |
|                  |                                                                                                 | 3 uddelingskopier            | Udskriver 3 sidebilleder pr. side.                                                                                                    |
|                  |                                                                                                 | 4 uddelingskopier            | Udskriver 4 sidebilleder pr. side.                                                                                                    |
|                  |                                                                                                 | 6 uddelingskopier            | Udskriver 6 sidebilleder pr. side.                                                                                                    |
|                  |                                                                                                 | 9 uddelingskopier            | Udskriver 9 sidebilleder pr. side.                                                                                                    |
|                  |                                                                                                 | 12 uddelingskopier           | Udskriver 12 sidebilleder pr. side.                                                                                                    |
|                  |                                                                                                 | 16 uddelingskopier           | Udskriver 16 sidebilleder pr. side.                                                                                                    |

| Menupunkt       | For                                 | rmål                      |                       |                |                        |                                                                  | Værdier              |           |                           |                                                                   |               |                |                         |                  |              |
|-----------------|-------------------------------------|---------------------------|-----------------------|----------------|------------------------|------------------------------------------------------------------|----------------------|-----------|---------------------------|-------------------------------------------------------------------|---------------|----------------|-------------------------|------------------|--------------|
| Multisiderkflg. | Ang                                 | giver plac                | eringen a             | af flei        | siders                 | dor                                                              | *Vandret             |           |                           |                                                                   |               |                |                         |                  |              |
|                 | Placeringen afhænger af antallet af |                           |                       |                |                        |                                                                  | Lodre                | ət        |                           |                                                                   |               |                |                         |                  |              |
|                 | bille                               | eder, og o                | m billede             | erne           | har retnin             | gen                                                              | Mods                 | sat       | vandret                   |                                                                   |               |                |                         |                  |              |
|                 | 314                                 |                           | nggenue               |                |                        |                                                                  | Mods                 | sat       | lodret                    |                                                                   |               |                |                         |                  |              |
|                 | Hvi<br>res                          | s du f.eks<br>ultaterne   | s. vælger<br>afhænge  | fire u<br>af d | uddelings<br>en valgte | kopie<br>værc                                                    | r til ud<br>di for M | sk<br>Iul | rivning at<br>tisiderkflo | f fler<br>g.:                                                     | e side        | r og           | papirret                | ningen St        | tående, vil  |
|                 |                                     | Van<br>række              | dret<br>efølge        |                | Loo<br>række           | dret<br>efølg                                                    | e                    |           | Moo<br>van                | dsat<br>dret                                                      |               |                | Moo<br>loc              | dsat<br>Iret     |              |
|                 |                                     | 1                         | 2                     |                | 1                      | 3                                                                | ,                    |           | 2                         |                                                                   | 1             |                | 3                       | 1                |              |
|                 |                                     | 3 4                       | 2                     | 4              |                        |                                                                  | 4                    | ;         | 3                         |                                                                   | 4             | 2              |                         |                  |              |
| Multisidevisn.  | Ang<br>ark                          | giver papi                | rretninge             | n for          | et flersid             | et                                                               | *Auto                | )         |                           |                                                                   | Lade<br>og st | er pr<br>:åen  | interen va<br>de retnin | ælge mell<br>Ig. | lem liggende |
|                 |                                     |                           |                       |                |                        |                                                                  | Lang kant            |           |                           | Angiver mediets lange kant som sidens<br>øverste kant (liggende). |               |                |                         |                  |              |
|                 |                                     |                           | Kort kant             |                |                        | Angiver mediets korte kant som sidens<br>øverste kant (stående). |                      |           |                           |                                                                   |               |                |                         |                  |              |
| Multisideramme  | Ude<br>side                         | skriver en<br>ebillede, r | ramme o<br>når du bri | om h<br>uger   | vert<br>Udskr. fl.     |                                                                  | *Inge                | n         |                           |                                                                   | Udsk<br>sidet | krive<br>bille | er ikke en<br>de.       | ramme c          | om hvert     |
|                 | SID                                 | er.                       |                       |                |                        |                                                                  | Udfyl                | dt        |                           |                                                                   | Udsk<br>hvert | krive<br>t sid | er en udfy<br>ebillede. | ıldt linjera     | imme om      |

## Menuen Kvalitet

Brug disse menupunkter til at ændre indstillinger, der påvirker udskriftskvalitet og sparer toner.

| Menupunkt                                         | Formål                        | Værdier  |
|---------------------------------------------------|-------------------------------|----------|
| Udskriftstilstand                                 | At angive, om billederne skal | *Farve   |
| udskrives i monokrome gråtoner eller i<br>farver. |                               | Kun sort |

| Menupunkt                                                                                                    | Formål                                                                                                    | Værdier                                            |                                                                                                    |
|----------------------------------------------------------------------------------------------------|----------------------------------------------------------------------------------------------------|----------------------------------------------------|----------------------------------------------------------------------------------------------------|
| Farvekorrektion       At justere den udskrevne farve, så den bedre matcher farverne i andre udskriftsenheder eller standardfarvesystemer.         På grund af forskellen mellem additive |                                                                                                    | *Auto                                              | Anvender forskellige<br>farvekonverteringstabeller for hvert<br>objekt på den udskrevne side,<br>afhængigt af objekttypen, og hvordan<br>farven for hvert objekt er angivet.                                                                                                    |
|                                                                                                    | og subtraktive farver kan visse farver,<br>der vises på skærmen, ikke kopieres                                                                                                    | Deaktiveret                                        | Farvekorrektion er ikke implementeret.                                                                                                    |
|                                                                                                    | på printeren.                                                                                                    |                                                    | Giver dig mulighed for at tilpasse de<br>farvekonverteringstabeller, der<br>anvendes på hvert objekt på den<br>udskrevne side, afhængigt af<br>objekttypen, og hvordan farven for<br>hvert objekt er angivet. Tilpasningen<br>udføres ved hjælp af de tilgængelige<br>valg under menupunktet Manuel farve. |
| Udskrivningsopløs-<br>ning                                                                                                    | Udskrivningsopløs- At vælge udskriftens opløsning.<br>ning                                                                                                    |                                                    | Resulterer i output med den højeste<br>opløsning, hvilket egner sig til visse<br>billeder og grafik. Denne indstilling<br>giver også forøget glanseffekt.                                                                                                    |
|                                                                                                    |                                                                                                    | *4800 CQ                                           | Standardindstilling.                                                                                                    |
| Tonersværtningsgrad                                                                                                    | At gøre udskrevet output lysere eller                                                                                                    | 1                                                  | Største reducerede tonerforbrug.                                                                                                    |
|                                                                                                    | mørkere eller spare på toneren.                                                                                                    | 2                                                  | Yderligere reduceret tonerforbrug.                                                                                                    |
|                                                                                                    |                                                                                                    | 3                                                  | Reduceret tonerforbrug.                                                                                                    |
|                                                                                                    |                                                                                                    | 4                                                  | Standardindstilling.                                                                                                    |
|                                                                                                    |                                                                                                    | 5                                                  | Hvis Udskriftstilstand kun er angivet til<br>Sort, øger indstillingen 5<br>tonertætheden og gør alle udskriftsjob<br>mørkere. Hvis Udskriftstilstand er<br>angivet til Farve, er indstillingen 5 den<br>samme som 4.                                                                                       |
| Farvebesparer                                                                                                    | At spare toner ved udskrivning af                                                                                                    | Aktiveret                                          | ·                                                                                                    |
|                                                                                                    | grafik og billeder og samtidig udskrive<br>tekst i en høj kvalitet. Den mængde<br>toner, der bruges til udskrivning af<br>grafik og billeder, reduceres, men<br>tekst udskrives med den sædvanlige<br>tonermængde. Hvis denne indstilling<br>vælges, tilsidesættes indstillingerne<br>for Tonersværtn.gr. Farvebesparer<br>understøttes ikke i PPDS og<br>understøttes kun delvist af PCL-<br>emuleringsdriveren. | *Deaktiveret                                       |                                                                                                    |
| RGB-lysstyrke                                                                                                    | At hjælpe med at foretage justeringer<br>af lysstyrke, kontrast og mætning i<br>forbindelse med farveoutput.                                                                                                    | -6, -5, -4, -3, -2,<br>-1, 0*, 1, 2, 3,<br>4, 5, 6 | <ul><li>-6 er maksimumformindskelsen</li><li>6 er maksimumforøgelsen</li></ul>                                                                                                    |
| RGB-kontrast                                                                                                    | Disse funktioner påvirker ikke de filer,<br>hvor der anvendes CMYK-                                                                                                    | 0*, 1, 2, 3, 4, 5                                  | 5 er maksimumforøgelsen.                                                                                                    |
| RGB-mætning                                                                                                    | farvespecifikationer. Se Hyppigt<br>stillede spørgsmål (FAQ) om<br>farveudskrivning i<br>Brugervejledningen på publications-<br>cd'en, hvis du vil have flere<br>oplysninger om farvespecifikationer.                                                                                                    | 0*, 1, 2, 3, 4, 5                                  | 5 er maksimumforøgelsen.                                                                                                    |

| Menupunkt                                                                                                    | Formål                                                                                                    | Værdier               |                                                                                                 |  |
|----------------------------------------------------------------------------------------------------|----------------------------------------------------------------------------------------------------|-----------------------|-------------------------------------------------------------------------------------------------|--|
| Farvebalance At<br>for<br>ud<br>de<br>hv                                                                                                    | At give brugerne mulighed for at                                                                                                    | Cyan                  | -5, -4, -3, -2, -1, *0, 1, 2, 3, 4, 5                                                           |  |
|                                                                                                    | udskrifter ved at øge eller reducere                                                                                                    | Magenta               | -5 er maksimumformindskelsen.                                                                   |  |
|                                                                                                    | den mængde toner, der bruges til<br>hvert enkelt farveniveau.                                                                                                    | Gul                   | 5 er maksimumforøgelsen.                                                                        |  |
|                                                                                                    |                                                                                                    | Sort                  |                                                                                                 |  |
|                                                                                                    |                                                                                                    | Nulstil<br>standarder | Angiver værdier for Cyan, Magenta,<br>Gul og Sort til <b>0</b> (nul).                           |  |
| <ul> <li>Farveeksempler</li> <li>At hjælpe brugerne med<br/>farver, der skal udskrive<br/>kan udskrive farveekser<br/>af de RGB- og CMYK-<br/>farvekonverteringstabell<br/>i printeren.</li> <li>Siderne med farveekser<br/>en serie af farvede felte<br/>angivelse af den RGB-<br/>kombination, der skaber<br/>farver. Disse sider kan v<br/>når brugerne skal beslu<br/>RGB- eller CMYK-komb<br/>skal bruges til at skabe<br/>farveoutput.</li> <li>Printerens integrerede<br/>webserverinterface (EW<br/>tilgængeligt på netværks<br/>sikrer brugerne adgang t<br/>af detaljerede farveekse</li> <li>Tryk på</li></ul> | At hjælpe brugerne med at vælge de<br>farver, der skal udskrives. Brugerne<br>kan udskrive farveeksempler for hver                                                                                                    | sRGB-skærm            | Udskriver RGB-eksempler ved hjælp<br>af farvekonverteringstabeller af<br>typen sRGB-skærm.      |  |
|                                                                                                    | farvekonverteringstabeller, der bruges<br>i printeren.<br>Siderne med farveeksempler består af                                                                                                    | sRGB-levende          | Udskriver RGB-eksempler ved hjælp<br>af farvekonverteringstabeller af<br>typen sRGB-levende.    |  |
|                                                                                                    | en serie af farvede felter og en<br>angivelse af den RGB- eller CMYK-<br>kombination, der skaber netop disse<br>farver. Disse sider kan være en biæln                                                                       | Vis - Sand sort       | Udskriver RGB-eksempler ved hjælp<br>af farvekonverteringstabeller af typen<br>Vis – Sand sort. |  |
|                                                                                                    | når brugerne skal beslutte, hvilke<br>RGB- eller CMYK-kombinationer der<br>skal bruges til at skabe det ønskede                                                                                                    | Levende               | Udskriver RGB-eksempler ved hjælp<br>af farvekonverteringstabeller af typen<br>Levende.         |  |
|                                                                                                    | Printerens integrerede<br>webserverinterface (EWS), der kun er<br>tilgængeligt på netværksmodeller,<br>sikrer brugerne større fleksibilitet. Det<br>giver brugerne adgang til udskrivning<br>af detaljerede farveeksempler. | RGB<br>deaktiveret    | Farvekonvertering er implementeret.                                                             |  |
|                                                                                                    |                                                                                                    | US CMYK               | Udskriver CMYK-eksempler ved hjælp<br>af farvekonverteringstabeller af typen<br>US CMYK.        |  |
|                                                                                                    | Tryk på 🕢 for at udskrive den valgte farveprøve.                                                                                                    | Euro CMYK             | Udskriver CMYK-eksempler ved hjælp<br>af farvekonverteringstabeller af typen<br>Euro CMYK.      |  |
|                                                                                                    |                                                                                                    | Levende CMYK          | Udskriver CMYK-eksempler ved hjælp<br>af farvekonverteringstabeller af typen<br>Levende CMYK.   |  |
|                                                                                                    |                                                                                                    | CMYK<br>deaktiveret   | Farvekonvertering er ikke<br>implementeret.                                                     |  |

| Menupunkt                                                                                                    | Formål                                                                                                    | Værdier                                                                                                    |                                                                                                    |
|----------------------------------------------------------------------------------------------------|----------------------------------------------------------------------------------------------------|----------------------------------------------------------------------------------------------------|----------------------------------------------------------------------------------------------------|
| Manuel farve                                                                                                    | At gøre det muligt for brugerne at<br>tilpasse de RGB- eller CMYK-<br>farvekonverteringer, der anvendes på<br>hvert enkelt objekt på den udskrevne                                                                                                    | RGB-billede                                                                                                 | Levende: Anvender en<br>farvekonverteringstabel, som giver<br>mere klare og mættede farver.                                                                                                    |
| hvert enkelt objekt på den udskrevne<br>side. Farvekonvertering af de angivne<br>data ved hjælp af RGB-kombinationer<br>kan tilpasses på basis af objekttypen<br>(tekst, grafik eller billede). |                                                                                                    | farvekonverteringstabel for at<br>producere output, som ligner de farver,<br>der vises på en computerskærm. |                                                                                                    |
|                                                                                                    | (lekst, grank eller bliede).                                                                                                    |                                                                                                    | Vis – Sand sort: Anvender en<br>farvekonverteringstabel for at<br>producere output, som ligner de farver,<br>der vises på en computerskærm,<br>samtidigt med at der kun anvendes<br>sort toner til neutrale grå farver. |
|                                                                                                    |                                                                                                    |                                                                                                    | <b>sRGB-levende</b> : Øger farvemætningen<br>for farvekonverteringstabellen af typen<br>sRGB-skærm. Velegnet til<br>forretningsgrafik og tekst.                                                                         |
|                                                                                                    |                                                                                                    |                                                                                                    | <b>Deaktiveret</b> : Farvekonvertering er ikke implementeret.                                                                                                    |
|                                                                                                    |                                                                                                    | RGB-tekst                                                                                                   | Levende                                                                                                    |
|                                                                                                    |                                                                                                    | RGB-grafik                                                                                                  | sRGB-skærm                                                                                                    |
|                                                                                                    |                                                                                                    | -                                                                                                    | Vis – Sand sort                                                                                                    |
|                                                                                                    |                                                                                                    |                                                                                                    | *sRGB-levende                                                                                                    |
|                                                                                                    |                                                                                                    |                                                                                                    | Deaktiveret                                                                                                    |
|                                                                                                    |                                                                                                    | CMYK-billede<br>CMYK-tekst<br>CMYK-grafik                                                                   | *US CMYK (lande-/områdespecifikke<br>fabriksindstillede standardværdier):<br>Anvender en farvekonverteringstabel,<br>der efterligner SWOP-farveoutput.                                                                  |
|                                                                                                    |                                                                                                    |                                                                                                    | *Euro CMYK (lande-/<br>områdespecifikke fabriksindstillede<br>standardværdier): Anvender en<br>farvekonverteringstabel, der efterligner<br>EuroScale-farveoutput.                                                       |
|                                                                                                    |                                                                                                    |                                                                                                    | Levende CMYK: Øger<br>farvemætningen for<br>farvekonverteringstabellen af typen US<br>CMYK.                                                                                                    |
|                                                                                                    |                                                                                                    |                                                                                                    | <b>Deaktiveret:</b> Farvekonvertering er ikke implementeret.                                                                                                    |
| Farvejustering                                                                                                    | Starter en genkalibrering af printerens<br>farvekonverteringstabeller. Dette gør<br>det muligt for at printeren at foretage<br>justeringer i forbindelse med<br>farvevariationer på udskriften, som<br>kan skyldes skiftende forhold som<br>f.eks. temperaturen i rummet samt<br>fugtighed. Farvejusteringer er baseret<br>på printerens interne algoritmer.<br>Farvejustering genkalibreres<br>ligeledes. | Ingen                                                                                                    | Tryk på <b>()</b> for at starte denne<br>automatiske justering. <b>Kalibrering</b><br>vises på printerens betjeningspanel<br>under denne proces.                                                                        |

| Menupunkt                                            | Formål                                                                                                    | Værdier      |                                                        |
|------------------------------------------------------|----------------------------------------------------------------------------------------------------|--------------|--------------------------------------------------------|
| Fremhæv tynde linjer Her kan du vælge en foretrukken |                                                                                                    | Aktiveret    | Marker afkrydsningsfeltet i driveren.                  |
|                                                      | der indeholder tynde linjer, f.eks.<br>arkitekturtegninger, kort, elektroniske<br>kredsdiagrammer og<br>rutediagrammer.                                                                         | *Deaktiveret | Fjern markeringen af<br>afkrydsningsfeltet i driveren. |
|                                                      | Indstillingen Fremhæv tynde linjer er<br>ikke et menupunkt Denne indstilling<br>findes kun på PCL-<br>emuleringsdriveren, PostScript-<br>driveren eller på printerens<br>integrerede webserver. |              |                                                        |

## Testmenu

Brug disse menupunkter til at ændre printerindstillinger, fjerne job, installere printerhardware og til fejlfinding i forbindelse med printerproblemer.

| Menupunkt                                                                                                    | Formål                                                                                                    | Værdier                                                                                                    |                                                                                                    |
|----------------------------------------------------------------------------------------------------|----------------------------------------------------------------------------------------------------|----------------------------------------------------------------------------------------------------|----------------------------------------------------------------------------------------------------|
| Fabriksindstillinger                                                                                                    | Gendanner printerindstillingerne til<br>fabriksindstillingerne.                                            | *Genopret ikke                                                                                                    | De brugerdefinerede indstillinger bevares.                                                                                                    |
|                                                                                                    |                                                                                                    | Gendan nu                                                                                                    | Alle menupunkter tilbagestilles til<br>fabriksstandardværdierne undtagen:                                                                                                    |
|                                                                                                    |                                                                                                    |                                                                                                    | <ul> <li>Displaysprog.</li> <li>Alle indstillingerne i Parallelmenu,<br/>Serielmenu, Netværksmenu og<br/>USB-menu.</li> <li>Ressourcer i flashhukommelse<br/>eller på harddisk.</li> </ul> |
|                                                                                                    |                                                                                                    |                                                                                                    | <b>Bemærk:</b> Alle indlæste ressourcer (skrifttyper, makroer og symbolsæt) i printerhukommelsen (RAM) slettes.                                                                            |
| Ryd tilb.hld. job                                                                                                    | Fjerner fortrolige og tilbageholdte job fra printerharddisken.                                             | Fortroligt<br>Tilbageholdte<br>Ikke gendannet<br>Alle                                                                                                    | Valg af værdi påvirker kun de job,<br>der ligger i printeren. Bogmærker,<br>job på enheder med USB-<br>flashhukommelse og andre typer<br>tilbageholdte job påvirkes.                       |
| Form. flashkort       Formaterer flashhukommelse.         Advarsel!       Sluk ikke printeren under formatering af flash.         Bemærk:       Dette menupunkt vises kun, hvis der er installeret et ikke-defekt, valgfrit flashhukommelseskort, som ikke er skrivebeskyttet eller læse-/skrivebeskyttet med adgangskode. | Ja                                                                                                    | Sletter data, der er gemt i<br>flashhukommelsen, og forbereder<br>flashhukommelsen til at modtage<br>nye ressourcer.                                                                                                    |                                                                                                    |
|                                                                                                    | Nej                                                                                                    | Annullerer anmodningen om at<br>formatere flashhukommelsen og<br>lader aktuelle ressourcer være gemt<br>i flashhukommelsen.                                                                                                    |                                                                                                    |
| Defrag. flashkort       Genvinder det lagringsområde, der mistes, når ressourcer slettes fra flashhukommelsen.         Advarsel!       Sluk ikke printeren under defragmentering af flash.         Bemærk:       Dette menupunkt vises kun, hvis der er installeret en ikke-defekt                                         | Ja                                                                                                    | Overfører alle ressourcer, der er<br>gemt i flashhukommelsen til<br>printerhukommelsen, og<br>genformaterer derefter<br>flashhukommelsesoptionen. Når<br>formathandlingen er fuldført, læses<br>ressourcerne tilbage i<br>flashhukommelsen. |                                                                                                    |
|                                                                                                    | flashhukommelseskortoption, som ikke er<br>skrivebeskyttet eller læse-/skrivebeskyttet<br>med adgangskode. | Nej                                                                                                    | Annullerer anmodningen om at defragmentere flashhukommelsen.                                                                                                    |

| Menupunkt        | Formål                                                                                                    | Værdier      |                                                                                                    |
|------------------|----------------------------------------------------------------------------------------------------|--------------|----------------------------------------------------------------------------------------------------|
| Format. disk     | Formaterer printerharddisken.<br>Advarsel! Sluk ikke printeren under<br>formatering af harddisken.                                                                                    | Ja           | Sletter data, der er gemt på<br>harddisken, og forbereder enheden<br>til at modtage nye ressourcer.                                                                                               |
|                  | <b>Bemærk:</b> Dette menupunkt vises kun, hvis<br>der er installeret en ikke-defekt<br>harddiskoption, som ikke er skrivebeskyttet<br>eller læse-/skrivebeskyttet med<br>adgangskode. | Nej          | Annullerer anmodningen om at<br>formatere harddisken og lader<br>aktuelle ressourcer være gemt på<br>disken.                                                                                      |
| Jobstat.oversigt | Udskriver en liste over al jobstatistik, der er<br>gemt på harddisken, eller sletter al statistik<br>på disken.                                                                       | Udskriv      | Udskriver al statistik, der er<br>tilgængelig, for de seneste<br>udskriftsjob.                                                                                                    |
|                  | <b>Bemærk:</b> Dette menupunkt vises kun, hvis<br>der er installeret en ikke-defekt<br>harddiskoption, som ikke er skrivebeskyttet<br>eller læse-/skrivebeskyttet med<br>adgangskode. | Slet         | Sletter al akkumuleret jobstatistik fra harddisken.                                                                                                    |
| Hexudskrivning   | Hjælper med at isolere kilden til et problem med et udskriftsjob.                                                                                                    | Aktiver      | Når der er valgt Hexudskrivning,<br>udskrives alle de data, der er sendt<br>til printeren, i hexadecimal- og<br>tegnrepræsentation. Kontrolkoder<br>udføres ikke.                                 |
|                  |                                                                                                    |              | <ul> <li>Bemærk: Afslut Hexudskrivning ved at slukke for eller nulstille printeren:</li> <li>1 Tryk på .</li> <li>2 Tryk på ▼ indtil der står √ Nulstil printer, og tryk derefter på .</li> </ul> |
| Dækningsberegner | Giver et overslag på den procentvise<br>dækning af cyan, magenta, gul og sort på<br>en side. Overslaget udskrives på en<br>skilleside.                                                | *Deaktiveret | Den procentvise dækning udskrives ikke.                                                                                                    |
|                  |                                                                                                    | Aktiveret    | Udskriver den anslåede procentvise dækning af hver farve på siden.                                                                                                    |
| LCD-kontrast     | Justerer kontrasten på kontrolpanelets<br>display.                                                                                                    | 1 - 10 (*5)  | En højere værdi gør, at skærmen<br>virker lysere, mens en lavere værdi<br>gør, at skærmen virker mørkere.                                                                                         |

#### PDF-menu

Brug disse menupunkter til at ændre printerindstillinger, der påvirker PDF-job.

| Menupunkt        | Formål                                                           | Værdier                  |                                                                                                    |
|------------------|------------------------------------------------------------------|--------------------------|----------------------------------------------------------------------------------------------------|
| Skaler til papir | Skalerer sideindhold til at passe til den valgte mediestørrelse. | Ja<br>*Nej               | Ja - Skalerer siden, så den passer til det<br>valgte medie.<br>Nej - Skalerer ikke siden; den udskrevne<br>tekst eller grafik beskæres, hvis det er større<br>end det valgte medie. |
| Anmærkning       | Angiver, om der skal udskrives<br>anmærkninger i PDF-filen.      | *Udskriv ikke<br>Udskriv | Udskriv ikke - Udskriver ikke PDF-<br>anmærkninger.<br>Udskriv - Udskriver PDF-anmærkninger.                                                                                        |

## PostScript-menu

Brug disse menupunkter til at ændre printerindstillinger, der påvirker job ved hjælp af PostScript-printersproget.

| Menupunkt        | Formål                                                                                                    | Værdier      |                                                                                                    |
|------------------|----------------------------------------------------------------------------------------------------|--------------|----------------------------------------------------------------------------------------------------|
| Udskriv PS-fejl  | Udskriver en side, der definerer<br>PostScript-emuleringsfejlen, når der                                                                                                    | Aktiveret    | Udskriver en fejlmeddelelse, før jobbet slettes.                                                                                      |
|                  | opstar en lejl.                                                                                                    | *Deaktiveret | Sletter udskriftsjobbet uden at udskrive en fejlmeddelelse.                                                                           |
| Skr.typeprior.   | Opretter skrifttypesøgerækkefølgen.<br><b>Bemærk:</b> Skrifttypeprioriteten vises kun,<br>når der installeres en formateret flash<br>eller harddisk, der hverken er defekt,<br>læse/skrive- eller skrivebeskyttet, og<br>jobbufferstørrelsen ikke er angivet til<br>100%. | *Resident    | Printeren søger efter den ønskede<br>skrifttype i printerens hukommelse, før<br>den søger i flashhukommelsen eller på<br>harddisken.  |
|                  |                                                                                                    | Flash/Disk   | Printeren søger i flashhukommelsen<br>eller på harddisken efter den<br>anmodede skrifttype, før den søger i<br>printerens hukommelse. |
| Billedudglatning | At forbedre kontrasten og skarpheden på<br>bitmapbilleder med en lav opløsning<br>(f.eks. billeder fra Internettet) og<br>udglatter deres farveovergange.<br><b>Bemærk:</b> Billedudglatning har ingen<br>effekt på billeder med en opløsning på<br>300 dpi eller højere. | Aktiveret    | Forbedrer billeder med en lav<br>opløsning, f.eks. grafik med en<br>opløsning på 72 dpi.                                              |
|                  |                                                                                                    | *Deaktiveret | Anvender standardopløsning ved udskrivning af alle billeder.                                                                          |

#### PCL-emul-menu

Brug disse menupunkter til at ændre printerindstillinger, der påvirker job ved hjælp af PCL-emuleringsprintersproget.

| Menupunkt       | Formål                                                                    | Værdier     |                                                                                                    |
|-----------------|---------------------------------------------------------------------------|-------------|----------------------------------------------------------------------------------------------------|
| Skrifttypekilde | Angiver det skrifttypesæt, der vises<br>under menupunktet Skrifttypenavn. | *Resident   | Viser alle skrifttyper, der findes i<br>printerens RAM, når printeren<br>leveres fra fabrikken.                                                                                               |
|                 |                                                                           | Disk        | Viser alle skrifttyper, der er gemt på printerens harddisk.                                                                                                    |
|                 |                                                                           | Flash       | Viser alle skrifttyper, der er gemt i flashhukommelsen.                                                                                                    |
|                 |                                                                           | Indlæs      | Viser alle skrifttyper, der er indlæst i printerens RAM.                                                                                                    |
|                 |                                                                           | Alle        | Viser alle skrifttyper, der er<br>tilgængelige for printeren fra alle<br>kilder.                                                                                                    |
| Skrifttypenavn  | Vælger en bestemt skrifttype fra den angivne skrifttypekilde.             | *R0 Courier | Skrifttypenavnet og -id'et for alle<br>skrifttyper i den valgte skrifttypekilde<br>vises. Forkortelsen for<br>skrifttypekilden er R for resident, F<br>for flash, K for disk og D for indlæs. |

| Menupunkt                | Formål                                                                                   | Værdier                                                                                                    |                                                                                                    |
|--------------------------|------------------------------------------------------------------------------------------|----------------------------------------------------------------------------------------------------|----------------------------------------------------------------------------------------------------|
| Symbolsæt                | Vælger et symbolsæt til et bestemt<br>skrifttypenavn.                                    | *10U PC-8 (US)<br>(lande-/<br>områdespecifikke<br>fabriksindstillede<br>standardværdier)<br>*12U PC-850 (ikke-US)<br>(lande-/<br>områdespecifikke<br>fabriksindstillede<br>standardværdier) | Et symbolsæt består af alfabetiske<br>og numeriske tegn, tegnsætning og<br>særlige symboler, der bruges, når du<br>udskriver med en valgt skrifttype.<br>Symbolsæt understøtter de<br>forskellige krav for sprog eller<br>bestemte anvendelser, f.eks.<br>matematiske symboler til<br>videnskabelig tekst. Der vises kun de<br>symbolsæt, der understøttes for det<br>valgte skrifttypenavn. |
| PCL-<br>emuleringsindst. | Ændrer punktstørrelsen for skalerbare typografiske skrifttyper.                          | Punktstørrelse:<br>1,00–1008,00 (*12)                                                                                                    | Punktstørrelse refererer til højden på<br>tegnene i skrifttypen. Et punkt svarer<br>ca. til 1/72 tomme. Der kan vælges<br>punktstørrelser fra 1 til 1008 i<br>intervaller af 0,25 punkter.<br><b>Bemærk:</b> Punktstørrelse vises kun<br>for typografiske skrifttyper.                                                                                                    |
|                          | Angiver tegnbredde for skalerbare<br>skrifttyper med fast tegnbredde.                    | Tegnbredde:<br>0,08–100,00 (*10)                                                                                                    | Tegnbredde refererer til antallet af<br>tegn med fast mellemrum på en<br>vandret tomme. Du kan vælge en<br>tegnbredde på mellem 0,08 og 100<br>tegn pr. tomme (cpi) i intervaller på<br>0,01 cpi. For ikke-skalerbare<br>skrifttyper med fast tegnbredde,<br>vises tegnbredden, men den kan<br>ikke ændres.<br>Bemærk: Tegnbredden vises kun for                                             |
|                          |                                                                                          |                                                                                                    | tegnbredde.                                                                                                    |
|                          | Angiver, hvordan tekst og grafik<br>orienteres på siden.                                 | Orientering:<br>*Stående<br>Liggende                                                                                                    | Stående udskriver tekst og grafik<br>parallelt med papirets korte kant.<br>Liggende udskriver tekst og grafik<br>parallelt med papirets lange kant.                                                                                                    |
|                          | Angiver antallet af linjer, der<br>udskrives på hver side.                               | Linjer pr. side:<br>1 – 255<br>*60 (US)<br>*64 (ikke-US)                                                                                                    | Printeren indstiller afstanden mellem<br>linjerne (lodret linjeafstand) på basis<br>af menupunkterne Linjer pr. side,<br>Papirstørrelse og Orientering. Vælg<br>den korrekte papirstørrelse og<br>orientering, før du ændrer Linjer pr.<br>side.                                                                                                    |
|                          | Indstiller bredden på den logiske<br>side til papir i størrelsen A4.                     | A4-bredde:<br>*198 mm<br>203 mm                                                                                                    | <b>Bemærk:</b> 203 mm-indstillingen gør<br>den logiske side bred nok til at<br>udskrive firs 10-pitch tegn.                                                                                                    |
|                          | Angiver, om printeren automatisk<br>udfører en vognretur efter en<br>linjeskiftkommando. | Auto CR efter LF:<br>Aktiveret<br>*Deaktiveret                                                                                                    | <b>Deaktiv</b> Printeren udfører ikke en<br>vognretur efter en<br>linjeskiftkommando.<br><b>Aktiveret</b> - Printeren udfører en<br>vognretur efter en                                                                                                    |
|                          | Angiver, om printeren automatisk<br>udfører et linjeskift efter en<br>vognreturkommando. | Auto LF efter CR:<br>Aktiveret<br>*Deaktiveret                                                                                                    | Injeskiftkommando.<br><b>Deaktv</b> Printeren udfører ikke et<br>linjeskift efter en<br>vognreturkommando.<br><b>Aktiveret</b> - Printeren udfører et<br>linjeskift efter en<br>vognreturkommando.                                                                                                    |

| Menupunkt                                                                                                    | Formål                                                                                                    | Værdier                                                                                     |                                                                                                |
|----------------------------------------------------------------------------------------------------|----------------------------------------------------------------------------------------------------|---------------------------------------------------------------------------------------------|------------------------------------------------------------------------------------------------|
| Nyt nr. til bakke                                                                                              | Konfigurerer printeren, så den<br>arbejder med printerdrivere eller<br>programmer, der bruger forskellige | Tildel MP-arkføder:<br>*Deaktiveret                                                         | <b>Deaktv.</b> - Printeren bruger fabrikkens<br>standardindstillinger for<br>kildetildelinger. |
| kildetildelinger til kilderne: bakker,<br>MP-arkføder og den manuelle føder.<br>Bemærk: Se Technical Reference | Ingen<br>0 – 199                                                                                          | Ingen - Kilden ignorerer<br>kommandoen til valg af<br>papirindføring.                       |                                                                                                |
|                                                                                                    | for at få flere oplysninger om tildeling af kildenumre.                                                   |                                                                                             | 0 - 199 - Vælg en numerisk værdi for<br>at tildele en standardværdi en kilde.                  |
|                                                                                                    |                                                                                                    | Tildel bakke [x]:<br>*Deaktiveret                                                           | <b>Deaktv.</b> - Printeren bruger fabrikkens<br>standardindstillinger for<br>kildetildelinger. |
|                                                                                                    |                                                                                                    | Ingen<br>0 – 199                                                                            | Ingen - Kilden ignorerer<br>kommandoen til valg af<br>papirindføring.                          |
|                                                                                                    |                                                                                                    |                                                                                             | <b>0 - 199 -</b> Vælg en numerisk værdi for at tildele en standardværdi en kilde.              |
|                                                                                                    |                                                                                                    | Tildel manuelt papir:<br>*Deaktiveret<br>Ingen<br>0 – 199                                   | <b>Deaktv.</b> - Printeren bruger fabrikkens<br>standardindstillinger for<br>kildetildelinger. |
|                                                                                                    |                                                                                                    |                                                                                             | <b>Ingen</b> - Kilden ignorerer<br>kommandoen til valg af<br>papirindføring.                   |
|                                                                                                    |                                                                                                    |                                                                                             | <b>0 - 199 -</b> Vælg en numerisk værdi for at tildele en standardværdi en kilde.              |
|                                                                                                    |                                                                                                    | Tildel man. konv.:<br>*Deaktiveret<br>Ingen<br>0 – 199                                      | <b>Deaktv.</b> - Printeren bruger fabrikkens<br>standardindstillinger for<br>kildetildelinger. |
|                                                                                                    |                                                                                                    |                                                                                             | Ingen - Kilden ignorerer<br>kommandoen til valg af<br>papirindføring.                          |
|                                                                                                    |                                                                                                    | <b>0 - 199 -</b> Vælg en numerisk værdi for at tildele en standardværdi en kilde.           |                                                                                                |
|                                                                                                    | Vis fabriksinds.                                                                                          | Viser de fabriksindstillinger, der er tildelt hver kilde.                                   |                                                                                                |
|                                                                                                    | Gendan standarder:<br>Ja<br>Nej                                                                           | Vælg <b>Ja</b> for at sætte alle<br>kildetildelinger tilbage til<br>fabriksindstillingerne. |                                                                                                |

## HTML-menu

Disse menupunkter anvendes til at ændre printerens HTML-indstillinger.

| Menupunkt       | Formål                                                                                                    | Værdier                                                                                                    |                                                                                                    |
|-----------------|----------------------------------------------------------------------------------------------------|----------------------------------------------------------------------------------------------------|----------------------------------------------------------------------------------------------------|
| Skrifttypenavn  | Indstiller standardskriftypen til<br>HTML-dokumenter.<br><b>Bemærk:</b> Times bruges i HTML-<br>dokumenter, der ikke har angivet en<br>skrifttype. | Albertus MT<br>Antique Olive<br>Apple Chancery<br>Arial MT<br>Avant Garde<br>Bodoni<br>Bookman<br>Chicago<br>Clarendon<br>Cooper Black<br>Copperplate<br>Coronet<br>Courier<br>Eurostile<br>Garamond<br>Geneva<br>Gill Sans<br>Goudy<br>Helvetica<br>Hoefler Text | Intl CG Times<br>Intl Courier<br>Intl Univers<br>Joanna MT<br>Letter Gothic<br>Lubalin Graph<br>Marigold<br>MonaLisa Recut<br>Monaco<br>New CenturySbk<br>New York<br>Optima<br>Oxford<br>Palatino<br>StempelGaramnd<br>Taffy<br>Times<br>TimesNewRoman<br>Univers<br>Zapf Chancery |
| Fontstørrelse   | Indstilller<br>standardskrifttypestørrelsen til<br>HTML-dokumenter.                                                                                | 1 pkt–255 pkt (*12<br>pkt)                                                                                                    | Du kan vælge punktstørrelser fra 1 til<br>255 i intervaller på 1 punkt.                                                                                                    |
| Skaler          | Skalerer standardskrifttypen i<br>HTML-dokumenter.                                                                                                 | 1%–400% (*100%)                                                                                                    | Vælg skalernigsstørrelser fra 1 til<br>400% i intervaller på 1%.                                                                                                    |
| Orientering     | Indstiller sideorienteringen til HTML-<br>dokumenter.                                                                                              | *Stående<br>Liggende                                                                                                    | <b>Stående</b> - Udskriver tekst og grafik<br>parallelt med papirets korte kant.<br><b>Liggende</b> - Udskriver tekst og grafik<br>parallelt med papirets lange kant.                                                                                                    |
| Margenstørrelse | Indstiller sidemargen til HTML-<br>dokumenter.                                                                                                    | 8 mm–255 mm<br>(*19 mm)                                                                                                    | Indstil marginen fra 8 til 255 mm i<br>intervaller på<br>1 mm.                                                                                                    |
| Baggrunde       | Angiver, om der skal udskrives<br>baggrunde i HTML-dokumenter.                                                                                     | Udskriv ikke<br>*Udskriv                                                                                                    | <b>Udskriv ikke</b> - Udskriver ikke HTML-<br>baggrunde.<br><b>Udskriv</b> - Udskriver HTML-baggrunde.                                                                                                    |

#### Billedmenu

Disse menupunkter bruges til at ændre størrelsen eller retningen på det udskrevne billede, eller til at invertere det udskrevne billede.

| Menupunkt  | Formål                                                      | Værdier                   |                                                                                                    |
|------------|-------------------------------------------------------------|---------------------------|----------------------------------------------------------------------------------------------------|
| Autotilpas | Vælger optimal papirstørrelse,<br>skalering og orientering. | *Aktiveret<br>Deaktiveret | <b>Bemærk:</b> Når den er indstillet til<br>Aktiveret, tilsidesætter denne<br>indstilling skaleringsindstillingen og<br>kan tilsidesætte<br>orienteringsindstillingen til nogle<br>billeder. |
| Invertere  | Inverterer bi-tonale monokrome billeder.                    | Aktiveret<br>*Deaktiveret | Bemærk: Gælder ikke for GIF eller JPEG.                                                                                                    |

| Menupunkt   | Formål                                                | Værdier                                                                                                    |                                                                                                    |
|-------------|-------------------------------------------------------|----------------------------------------------------------------------------------------------------|----------------------------------------------------------------------------------------------------|
| Skalering   | Skalerer billedet, så det passer til mediestørrelsen. | Forankres øverst til v.<br>*Tilpas<br>Forankres i centrum<br>Tilpas højden/<br>bredden<br>Tilpas i højden<br>Tilpas i bredden | <b>Bemærk:</b> Når Autotilpas er indstillet til<br>Aktiveret, indstilles Skalering<br>automatisk til Nærmeste font.                                                   |
| Orientering | Indstiller billedorienteringen.                       | *Stående<br>Liggende<br>Omvendt stående<br>Omvendt liggende                                                                   | <b>Stående</b> - Udskriver tekst og grafik<br>parallelt med papirets korte kant.<br><b>Liggende</b> - Udskriver tekst og grafik<br>parallelt med papirets lange kant. |

## Sikkerhed

Disse menupunkter anvendes til at indstille sikkerhedsniveauerne for de enkelte udskriftsjob, hvortil der kræves PIN-kode, og til at sikre en installeret harddisk.

| Menupunkt         | Formål                                                                            | Værdier                                                    |                                                                                                    |
|-------------------|-----------------------------------------------------------------------------------|------------------------------------------------------------|----------------------------------------------------------------------------------------------------|
| Maks. ugyldig PIN | Begrænser det antal gange, der kan<br>indtastes en ugyldig PIN-kode.              | *Deaktiveret<br>2<br>3<br>4<br>5<br>6<br>7<br>8<br>9<br>10 | <ul> <li>Dette menupunkt vises kun, hvis<br/>der er installeret en harddiskoption.</li> <li>Printeren tæller det antal gange en<br/>række i en ugyldig PIN-kode til et<br/>brugernavn er indtastet.</li> <li>Når grænsen er nået, slettes<br/>udskriftsjob for dette brugernavn<br/>baseret på denne PIN.</li> </ul> |
| Jobudløb          | Begrænser hvor længe et fortroligt job<br>bliver på printeren, inden det slettes. | *Deaktiveret<br>1 time<br>4 timer<br>24 timer<br>1 uge     |                                                                                                    |

## Netværk/Porte

## TCP/IP

Dette menupunkt anvendes til at få vist og ændre indstillingerne for Transmission Control Protocol/Internet Protocol.

Bemærk: Dette menupunkt vises ikke på modeller, som ikke anvendes i netværk.

| Menupunkt                                  | Formål                                                                                         | Værdier               |                           |
|--------------------------------------------|------------------------------------------------------------------------------------------------|-----------------------|---------------------------|
| TCP/IP Indstiller<br>TCP/IP (<br>Protocol/ | Indstiller netværksoptionen til<br>TCP/IP (Transmission Control<br>Protocol/Internet Protocol) | Aktiver               | *Aktiveret<br>Deaktiveret |
|                                            | Bemærk: Dette menupunkt                                                                        | Vis hostnavn          | Vis kun                   |
|                                            | ikke anvendes i netværk.                                                                       | Adresse               | 4 felter til IP-adresse   |
|                                            |                                                                                                | Netmaske              |                           |
|                                            |                                                                                                | Gateway               |                           |
|                                            |                                                                                                | Aktiver DHCP          | *Aktiveret                |
|                                            |                                                                                                | Aktiver RARP          | Deaktiveret               |
|                                            |                                                                                                | Aktiver BOOTP         |                           |
|                                            |                                                                                                | AutoIP                |                           |
|                                            |                                                                                                | Aktiver FTP/TFTP      |                           |
|                                            |                                                                                                | HTTP-server aktiveret |                           |
|                                            |                                                                                                | WINS-serveradresse    | 4 felter til IP-adresse   |
|                                            |                                                                                                | DNS-serveradresse     |                           |

#### IPv6

Brug dette menupunkt til at få vist eller ændre indstillingerne for Internet Protocol Version 6.

Bemærk: Dette menupunkt vises ikke på modeller, som ikke anvendes i netværk.

| Menupunkt                                                            | Formål                                                          | Værdier                  |                           |
|----------------------------------------------------------------------|-----------------------------------------------------------------|--------------------------|---------------------------|
| IPv6 Indstiller netværket til IPv6 (Internet<br>Protocol Version 6). | Indstiller netværket til IPv6 (Internet<br>Protocol Version 6). | Aktiver IPv6             | *Aktiveret<br>Deaktiveret |
|                                                                      | Vis hostnavn                                                    | Vis kun                  |                           |
|                                                                      |                                                                 | Vis adresse              |                           |
|                                                                      |                                                                 | Vis routerens<br>adresse |                           |
|                                                                      |                                                                 | Aktiver DHCPv6           | *Aktiveret                |
|                                                                      |                                                                 |                          | Deaktiveret               |

#### Standardnetværk og netværk <x>

Brug disse menupunkter til at ændre printerindstillinger, der påvirker job, som sendes til printeren via en netværksport (enten Std.nettilslutn eller Nettilslutning <x>).

| Menupunkt          | Formål                                                                                                    | Værdier                                                                |                                                                                                    |
|--------------------|----------------------------------------------------------------------------------------------------|------------------------------------------------------------------------|----------------------------------------------------------------------------------------------------|
| PCL<br>SmartSwitch | Konfigureret printeren, så den<br>automatisk skifter til PCL-emulering,<br>når et udskriftsjob, der modtages<br>gennem netværksporten, kræver                                                                                                    | *Aktiveret                                                             | Printeren undersøger dataene på<br>netværksinterfacet og vælger PCL-<br>emulering, hvis dataene angiver, at dette er det<br>påkrævede printersprog.                                                                                                    |
|                    | standardprintersproget.                                                                                                    | Deaktiveret                                                            | Printeren undersøger ikke de indgående data.<br>Printeren bruger PostScript-emulering til at<br>behandle jobbet, hvis PS SmartSwitch er<br>aktiveret, eller bruger det standardprintersprog,<br>der er angivet i Opsætningsmenu, hvis PS<br>SmartSwitch er deaktiveret.                                                                                                    |
| PS SmartSwitch     | Konfigurerer printeren, så den<br>automatisk skifter til PostScript-<br>emulering, når et udskriftsjob, der<br>modtages gennem netværksporten,                                                                                                    | *Aktiveret                                                             | Printeren undersøger dataene på<br>netværksinterfacetilslutningen og vælger<br>PostScript-emulering, hvis dataene angiver, at<br>dette er det påkrævede printersprog.                                                                                                    |
|                    | kræver det, uathængigt af<br>standardprintersproget.                                                                                                    | Deaktiveret                                                            | Printeren undersøger ikke de indgående data.<br>Printeren bruger PCL-emulering til at behandle<br>jobbet, hvis PCL SmartSwitch er aktiveret, eller<br>bruger det standardprintersprog, der er angivet<br>i Opsætningsmenu, hvis PCL SmartSwitch er<br>deaktiveret.                                                                                                    |
| NPA-tilstand       | Angiver, om printeren udfører den<br>særlige behandling, som kræves til<br>tovejskommunikation, ifølge de<br>konventioner, der er defineret i NPA-<br>protokollen (Network Printing<br>Alliance).<br><b>Bemærk:</b> Hvis dette menupunkt<br>ændres, nulstilles printeren | Deaktiveret                                                            | Printeren udfører ikke NPA-behandling.                                                                                                    |
|                    |                                                                                                    | *Auto                                                                  | Printeren undersøger dataene for at bestemme<br>formatet og derefter behandle dem korrekt.                                                                                                    |
|                    | automatisk.                                                                                                    |                                                                        |                                                                                                    |
| Netværksbuffer     | Konfigurerer størrelsen på<br>netværksinputbufferen.                                                                                                    | *Auto                                                                  | Printeren beregner automatisk størrelsen på<br>netværksbufferen (anbefalet indstilling).                                                                                                    |
|                    | Bemærk: Hvis du ændrer<br>menupunktet Netværksbuffer,<br>nulstilles printeren automatisk.                                                                                                    | 3K til<br>maksimal<br>tilladt<br>størrelse (i<br>intervaller på<br>1k) | Brugeren angiver størrelsen på<br>netværksbufferen. Maksimumstørrelsen<br>afhænger af mængden af hukommelse i<br>printeren, størrelsen af de andre linkbuffere, og<br>om Spar ressourcer er Aktiveret eller<br>Deaktiveret. Hvis du vil maksimere intervallet<br>for netværksbufferens størrelse, skal du<br>deaktivere eller reducere størrelsen af<br>parallelbufferen, serielbufferen og USB-<br>bufferen. |
| Jobbuffering       | Midlertidigt at lagre job på                                                                                                    | *Deaktiveret                                                           | Placerer ikke job i harddiskens buffer.                                                                                                    |
|                    | udskrives.                                                                                                    | Aktiveret                                                              | Placerer job i harddiskens buffer.                                                                                                    |
|                    | <b>Bemærk:</b> Hvis dette menupunkt ændres, nulstilles printeren automatisk.                                                                                                    | Auto                                                                   | Placerer kun udskriftsjob i bufferen, hvis<br>printeren er optaget med at behandle data fra<br>en anden inputport.                                                                                                    |

| Menupunkt    | Formål                                                                                 | Værdier                                                                          |                                                                                                    |  |
|--------------|----------------------------------------------------------------------------------------|----------------------------------------------------------------------------------|----------------------------------------------------------------------------------------------------|--|
| MAC binær PS | Konfigurerer printeren til at<br>behandle Macintosh binære<br>PostScript-udskriftsjob. | Aktiveret                                                                        | Printeren behandler rå binære PostScript-<br>udskriftsjob fra computere ved hjælp af<br>Macintosh-styresystemet. |  |
|              |                                                                                        |                                                                                  | <b>Bemærk:</b> Denne indstilling bevirker ofte, at udskriftsjob fra Windows ikke kan udskrives.                  |  |
|              | Deaktiveret                                                                            | Printeren filtrerer PostScript-udskriftsjob ved<br>hjælp af en standardprotokol. |                                                                                                    |  |
|              |                                                                                        | *Auto                                                                            | Printeren behandler udskriftsjob fra computere ved hjælp af enten Windows- eller Macintosh-styresystemer.        |  |

## Standard USB og USB <x>

Brug disse menupunkter til at ændre printerindstillinger, der påvirker en USB-port (Universal Serial Bus) (USB <x>).

| Menupunkt          | Formål                                                                                                    | Værdier     |                                                                                                    |
|--------------------|----------------------------------------------------------------------------------------------------|-------------|----------------------------------------------------------------------------------------------------|
| PCL<br>SmartSwitch | Konfigurerer printeren, så den<br>automatisk skifter til PCL-emulering,<br>når et udskriftsjob, der modtages<br>gennem USB-porten, kræver det,<br>uafhængigt af standardprintersproget.            | *Aktiveret  | Printeren undersøger dataene på USB-<br>interfacet og vælger PCL-<br>emulering, hvis dataene angiver, at dette<br>er det påkrævede printersprog.                                                                                                    |
|                    |                                                                                                    | Deaktiveret | Printeren undersøger ikke de indgående<br>data. Printeren bruger PostScript-<br>emulering til at behandle jobbet, hvis PS<br>SmartSwitch er aktiveret, eller bruger<br>det standardprintersprog, der er angivet i<br>Opsætningsmenu, hvis PS SmartSwitch<br>er deaktiveret. |
| PS<br>SmartSwitch  | Konfigurerer printeren, så den<br>automatisk skifter til PostScript-<br>emulering, når et udskriftsjob, der<br>modtages gennem USB-porten,<br>kræver det, uafhængigt af<br>standardprintersproget. | *Aktiveret  | Printeren undersøger dataene på USB-<br>interfacet og vælger PostScript-<br>emulering, hvis dataene angiver, at dette<br>er det påkrævede printersprog.                                                                                                    |
|                    |                                                                                                    | Deaktiveret | Printeren undersøger ikke de indgående<br>data. Printeren bruger PCL-emulering til<br>at behandle jobbet, hvis PCL<br>SmartSwitch er aktiveret, eller bruger<br>det standardprintersprog, der er angivet i<br>Opsætningsmenu, hvis PCL<br>SmartSwitch er deaktiveret.       |
| NPA-tilstand       | Angiver, om printeren udfører den<br>særlige behandling, som kræves til<br>tovejskommunikation, ifølge de                                                                                          | Aktiveret   | Printeren udfører NPA-behandling. Hvis<br>data ikke er i NPA-format, forkastes de<br>som ukorrekte data.                                                                                                    |
|                    | protokollen (Network Printing                                                                                                    | Deaktiveret | Printeren udfører ikke NPA-behandling.                                                                                                    |
|                    | Alliance).<br>Bemærk: Hvis dette menupunkt<br>ændres, nulstilles printeren<br>automatisk.                                                                                                    | *Auto       | Printeren undersøger dataene for at<br>bestemme formatet og derefter<br>behandle dem korrekt.                                                                                                    |

| Menupunkt    | Formål                                                                                                    | Værdier                                                      |                                                                                                    |
|--------------|----------------------------------------------------------------------------------------------------|--------------------------------------------------------------|----------------------------------------------------------------------------------------------------|
| USB-buffer   | Konfigurerer størrelsen på USB-<br>inputbufferen.<br><b>Bemærk:</b> Hvis du ændrer<br>menupunktet USB-buffer, nulstilles                                                 | Deaktiveret                                                  | Jobbuffering er deaktiveret. Job, der<br>allerede er placeret i bufferen på disken,<br>udskrives, før normal behandling af<br>indgående job genoptages.                                                                                                    |
|              | printeren automatisk.                                                                                                    | *Auto                                                        | Printeren beregner automatisk<br>størrelsen på USB-bufferen (anbefalet<br>indstilling).                                                                                                    |
|              |                                                                                                    | 3 KB til<br>maksimumstørrelse<br>tilladt<br>(1K-intervaller) | Brugeren angiver størrelsen på USB-<br>bufferen. Maksimumstørrelsen afhænger<br>af mængden af hukommelse i printeren,<br>størrelsen af de andre linkbuffere, og om<br>Spar ressourcer er Aktiveret eller<br>Deaktiveret. Hvis du vil maksimere<br>intervallet for USB-bufferens størrelse,<br>skal du deaktivere eller reducere<br>størrelsen af parallelbufferen,<br>serielbufferen og netværksbufferen. |
| Jobbuffering | Midlertidigt at lagre job på printerens<br>harddisk, før de udskrives.<br><b>Bemærk:</b> Hvis du ændrer<br>menupunktet Jobbuffering, nulstilles<br>printeren automatisk. | *Deaktiveret                                                 | Placerer ikke udskriftsjob i bufferen på<br>harddisken.                                                                                                    |
|              |                                                                                                    | Aktiveret                                                    | Placerer job i harddiskens buffer.                                                                                                    |
|              |                                                                                                    | Auto                                                         | Placerer kun udskriftsjob i bufferen, hvis<br>printeren er optaget med at behandle<br>data fra en anden inputport.                                                                                                    |
| Mac binær PS | Konfigurerer printeren til at behandle<br>Macintosh binære PostScript-<br>udskriftsjob.                                                                                  | Aktiveret                                                    | Printeren filtrerer PostScript-udskriftsjob ved hjælp af en standardprotokol.                                                                                                    |
|              |                                                                                                    | Deaktiveret                                                  | Printeren behandler rå binære<br>PostScript-udskriftsjob fra computere<br>ved hjælp af Macintosh-styresystemet.                                                                                                    |
|              |                                                                                                    |                                                              | <b>Bemærk:</b> Denne indstilling bevirker ofte, at udskriftsjob fra Windows ikke kan udskrives.                                                                                                    |
|              |                                                                                                    | *Auto                                                        | Printeren behandler udskriftsjob fra<br>computere ved hjælp af enten Windows-<br>eller Macintosh-styresystemer.                                                                                                    |
| ENA-adresse  | Indstiller USB-portens ENA-adresse.                                                                                                    | 4 felter til IP-                                             | Vis kun, hvis en ENA er tilknyttet via                                                                                                    |
| ENA-netmaske | Indstiller USB-porten til ENA Netmask.                                                                                                    | auresse                                                      | USB-porten.                                                                                                    |
| ENA-gateway  | Indstiller USB-porten til ENA Gateway.                                                                                                    | 1                                                            |                                                                                                    |

## Parallel og Parallel <x>

Brug disse menupunkter til at ændre printerindstillinger, der påvirker job, som sendes til printeren via en parallelport (enten Stdparallel eller Parallel <x>).

| Menupunkt          | Formål                                                                                                    | Værdier                                                          |                                                                                                    |
|--------------------|----------------------------------------------------------------------------------------------------|------------------------------------------------------------------|----------------------------------------------------------------------------------------------------|
| PCL<br>SmartSwitch | Konfigurerer printeren, så den automatisk<br>skifter til PCL-emulering, når et udskriftsjob,<br>der modtages gennem parallelporten,<br>kræver det, uanset standardprintersproget. | *Aktiveret                                                       | Printeren undersøger dataene på<br>parallelinterfacet og vælger PCL-<br>emulering, hvis dataene angiver, at<br>dette er det påkrævede printersprog.                                                                                                    |
|                    |                                                                                                    | Deaktiveret                                                      | Printeren undersøger ikke de<br>indgående data. Printeren bruger<br>PostScript-emulering til at behandle<br>jobbet, hvis PS SmartSwitch er<br>aktiveret, eller bruger det<br>standardprintersprog, der er angivet i<br>Opsætningsmenu, hvis PS<br>SmartSwitch er deaktiveret.                                                                                                    |
| PS<br>SmartSwitch  | PS<br>SmartSwitch<br>kifter til PostScript-emulering, når et<br>udskriftsjob, der modtages gennem<br>parallelporten, kræver det, uafhændigt af                                    | *Aktiveret                                                       | Printeren undersøger dataene på<br>parallelinterfacet og vælger PostScript-<br>emulering, hvis dataene angiver, at<br>dette er det påkrævede printersprog.                                                                                                    |
|                    | standardprintersproget.                                                                                                    | Deaktiveret                                                      | Printeren undersøger ikke de<br>indgående data. Printeren bruger PCL-<br>emulering til at behandle jobbet, hvis<br>PCL SmartSwitch er aktiveret, eller<br>bruger det standardprintersprog, der er<br>angivet i Opsætningsmenu, hvis PCL<br>SmartSwitch er deaktiveret.                                                                                                    |
| NPA-tilstand       | Angiver, om printeren udfører den særlige<br>behandling, som kræves til<br>tovejskommunikation, ifølge de                                                                         | Aktiveret                                                        | Printeren udfører NPA-behandling.<br>Hvis data ikke er i NPA-format,<br>forkastes de som ukorrekte data.                                                                                                    |
|                    | protokollen (Network Printing Alliance).                                                                                                    | Deaktiveret                                                      | Printeren udfører ikke NPA-behandling.                                                                                                    |
|                    | Bemærk: Hvis dette menupunkt ændres, nulstilles printeren automatisk.                                                                                                    | *Auto                                                            | Printeren undersøger data for at<br>bestemme formatet og for at kunne<br>behandle dem korrekt.                                                                                                    |
| Parallelbuffer     | Konfigurerer størrelsen på<br>parallelinputbufferen.<br><b>Bemærk:</b> Hvis dette menupunkt ændres,<br>nulstilles printeren automatisk.                                           | Deaktiveret                                                      | Deaktiverer placeringen af job i buffer.<br>Job, der allerede er placeret i bufferen<br>på disken, udskrives, før normal<br>behandling af indgående job<br>genoptages.                                                                                                    |
|                    |                                                                                                    | *Auto                                                            | Printeren beregner automatisk<br>størrelsen på Parallelbuffer (anbefalet<br>indstilling).                                                                                                    |
|                    |                                                                                                    | 3 KB til<br>maksimumstør<br>relse<br>tilladt<br>(1K-intervaller) | Brugeren angiver størrelsen på<br>Parallelbufferen. Maksimumstørrelsen<br>afhænger af mængden af hukommelse<br>i printeren, størrelsen af de andre<br>linkbuffere, og om Spar ressourcer er<br>Aktiveret eller Deaktiveret. Hvis du vil<br>maksimere intervallet for<br>parallelbufferens størrelse, skal du<br>deaktivere eller reducere størrelsen på<br>serielbufferen og USB-bufferen. |

| Menupunkt           | Formål                                                                                                    | Værdier      |                                                                                                    |
|---------------------|----------------------------------------------------------------------------------------------------|--------------|----------------------------------------------------------------------------------------------------|
| Jobbuffering        | Midlertidigt at lagre job på printerens<br>harddisk, før de udskrives.                                                                                                    | *Deaktiveret | Placerer ikke udskriftsjob i bufferen på harddisken.                                                                                                    |
|                     | Bemærk: Hvis dette menupunkt ændres, nulstilles printeren automatisk.                                                                                                    | Aktiveret    | Placerer job i harddiskens buffer.                                                                                                    |
|                     |                                                                                                    | Auto         | Placerer kun udskriftsjob i bufferen,<br>hvis printeren er optaget med at<br>behandle data fra en anden inputport.                                                                                     |
| Avanceret<br>status | Aktiverer tovejskommunikation via parallelporten.                                                                                                    | Deaktiveret  | Deaktiverer kommunikation via parallelporten.                                                                                                    |
|                     |                                                                                                    | *Aktiveret   | Aktiverer tovejskommunikation via parallelinterfacet.                                                                                                    |
| Protokol            | Angiver parallelinterfacets protokol.                                                                                                    | Standard     | Kan løse bestemte problemer med<br>parallelinterfacet.                                                                                                    |
|                     |                                                                                                    | *Fastbytes   | Giver kompatibilitet med de fleste<br>eksisterende implementeringer af<br>parallelinterfacet (anbefalet indstilling).                                                                                  |
| Svar på init.       | Angiver, om printeren benytter anmodning<br>om hardwareinitialisering fra computeren.<br>Computeren beder om initialisering ved at<br>aktivere INIT-signalet på parallelinterfacet.<br>Mange personlige computere aktiverer INIT-<br>signalet, hver gang computeren tændes og<br>slukkes. | *Deaktiveret | Printeren benytter ikke anmodning om hardwareinitialisering fra computeren.                                                                                                    |
|                     |                                                                                                    | Aktiveret    | Printeren benytter anmodning om hardwareinitialisering fra computeren.                                                                                                    |
| Parallelfunkt. 2    | Angiver, om data på den parallelle port<br>samples på det ledende eller afsluttende<br>strobesignal.                                                                                                    | *Aktiveret   | Sampler data på den parallelle port på det indledende strobesignal.                                                                                                    |
|                     |                                                                                                    | Deaktiveret  | Sampler data på parallelporten på det afsluttende strobesignal.                                                                                                    |
| Mac binær PS        | Konfigurerer printeren til at behandle<br>Macintosh binære PostScript-udskriftsjob.                                                                                                    | Aktiveret    | Printeren behandler rå binære<br>PostScript-udskriftsjob fra computere<br>ved hjælp af Macintosh-styresystemet.<br><b>Bemærk:</b> Denne indstilling bevirker<br>ofte, at udskriftsjob fra Windows ikke |
|                     |                                                                                                    |              | kan udskrives.                                                                                                    |
|                     |                                                                                                    | Deaktiveret  | Printeren filtrerer PostScript-<br>udskriftsjob ved hjælp af en<br>standardprotokol.                                                                                                    |
|                     |                                                                                                    | *Auto        | Printeren behandler udskriftsjob fra<br>computere ved hjælp af enten<br>Windows- eller Macintosh-<br>styresystemer.                                                                                    |

## Seriel og Seriel <x>

Brug disse menupunkter til at ændre printerindstillinger, der påvirker job, som sendes til printeren via en serielportoption.

| Menupunkt          | Formål                                                                                                    | Værdier                                                      |                                                                                                    |
|--------------------|----------------------------------------------------------------------------------------------------|--------------------------------------------------------------|----------------------------------------------------------------------------------------------------|
| PCL<br>SmartSwitch | Konfigurerer printeren, så den<br>automatisk skifter til PCL-emulering,<br>når et udskriftsjob, der modtages<br>gennem serielporten, kræver det,<br>uafhængigt af standardprintersproget.                                                                                         | *Aktiveret<br>Deaktiveret                                    | Aktiveret* - Printeren undersøger<br>dataene på det serielle interface og<br>vælger PCL-emulering, hvis dataene<br>angiver, at dette er det påkrævede<br>printersprog.                                                                                                    |
|                    |                                                                                                    |                                                              | beaktiveret - Printeren undersøger<br>ikke de indgående data. Printeren<br>bruger PostScript-emulering til at<br>behandle jobbet, hvis PS<br>SmartSwitch er aktiveret, eller bruger<br>det standardprintersprog, der er<br>angivet i Opsætningsmenu, hvis PS<br>SmartSwitch er deaktiveret.                                                                                               |
| PS SmartSwitch     | Konfigurerer printeren, så den<br>automatisk skifter til PostScript-<br>emulering, når et udskriftsjob, der<br>modtages gennem serielporten, kræver<br>det, uanset standardprintersproget.                                                                                        | *Aktiveret<br>Deaktiveret                                    | Aktiveret* - Printeren undersøger<br>dataene på det serielle interface og<br>vælger PCL-emulering, hvis dataene<br>angiver, at dette er det påkrævede<br>printersprog.                                                                                                    |
|                    |                                                                                                    |                                                              | <b>Deaktiveret</b> - Printeren undersøger<br>ikke de indgående data. Printeren<br>bruger PCL-emulering til at behandle<br>jobbet, hvis PCL SmartSwitch er<br>aktiveret, eller bruger det<br>standardprintersprog, der er angivet i<br>Opsætningsmenu, hvis PCL<br>SmartSwitch er deaktiveret.                                                                                             |
| NPA-tilstand       | Angiver, om printeren udfører den<br>særlige behandling, som kræves til<br>tovejskommunikation, ifølge de<br>konventioner, der er defineret i NPA-<br>protokollen (Network Printing Alliance).<br><b>Bemærk:</b> Hvis dette menupunkt<br>ændres, nulstilles printeren automatisk. | Aktiveret                                                    | Printeren udfører NPA-behandling.<br>Hvis data ikke er i NPA-format,<br>forkastes de som ukorrekte data.                                                                                                    |
|                    |                                                                                                    | Deaktiveret                                                  | Printeren udfører ikke NPA-<br>behandling.                                                                                                    |
|                    |                                                                                                    | *Auto                                                        | Printeren undersøger dataene for at<br>bestemme formatet og derefter<br>behandle dem korrekt.                                                                                                    |
| Serielbuffer       | Konfigurerer størrelsen på<br>serielinputbufferen.<br><b>Bemærk:</b> Hvis du ændrer menupunktet<br>Serielbuffer, nulstilles printeren<br>automatisk.                                                                                                    | Deaktiveret                                                  | Deaktiverer placeringen af job i buffer.<br>Job, der allerede er placeret i bufferen<br>på disken, udskrives, før normal<br>behandling af indgående job<br>genoptages.                                                                                                    |
|                    |                                                                                                    | *Auto                                                        | Printeren beregner automatisk<br>størrelsen på Serielbuffer (anbefalet<br>indstilling).                                                                                                    |
|                    |                                                                                                    | 3 KB til<br>maksimumstørrelse<br>tilladt<br>(1K-intervaller) | Brugeren angiver størrelsen på<br>Serielbuffer. Maksimumstørrelsen<br>afhænger af mængden af<br>hukommelse i printeren, størrelsen af<br>de andre linkbuffere, og om Spar<br>ressourcer er Aktiveret eller<br>Deaktiveret. Hvis du vil maksimere<br>intervallet for serielbufferens<br>størrelse, skal du deaktivere eller<br>reducere størrelsen af parallelbufferen<br>og USB-bufferen. |

| Menupunkt      | Formål                                                                                                    | Værdier            |                                                                                                    |
|----------------|----------------------------------------------------------------------------------------------------|--------------------|----------------------------------------------------------------------------------------------------|
| Jobbuffering   | Midlertidigt at lagre job på printerens harddisk, før de udskrives.                                                                                                    | *Deaktiveret       | Placerer ikke udskriftsjob i bufferen på harddisken.                                                                                            |
|                | Bemærk: Hvis du ændrer menupunktet                                                                                                    | Aktiveret          | Placerer job i harddiskens buffer.                                                                                                    |
|                | automatisk.                                                                                                    | Auto               | Placerer kun udskriftsjob i bufferen,<br>hvis printeren er optaget med at<br>behandle data fra en anden inputport.                              |
| Serielprotokol | Vælger værdier for hardware- og                                                                                                    | *DTR               | Hardware-handshaking.                                                                                                    |
|                | software-nandsnaking for serielinterfacet.                                                                                                    | DTR/DSR            | Hardware-handshaking.                                                                                                    |
|                |                                                                                                    | XON/XOFF           | Software-handshaking.                                                                                                    |
|                |                                                                                                    | XON/XOFF/DTR       | Kombineret hardware- og software-<br>handshaking.                                                                                               |
|                |                                                                                                    | XONXOFF/<br>DTRDSR | Kombineret hardware- og software-<br>handshaking.                                                                                               |
| Robust XON     | Angiver, om printeren formidler tilgængelighed til computeren.                                                                                                    | *Deaktiveret       | Printeren venter på at modtage data<br>fra computeren.                                                                                          |
|                | Dette menupunkt gælder kun for<br>serielporten, hvis Serielprotokol er<br>angivet til XON/XOFF.                                                                                                    | Aktiveret          | Printeren sender en kontinuerlig<br>strøm af XON'er til værtscomputeren<br>for at angive, at serielporten er klar til<br>at modtage flere data. |
| Baud           | Angiver den hastighed, data kan<br>modtages med gennem den serielle<br>port.<br><b>Bemærk:</b> 138200, 172800, 230400 og<br>345600 baudhastigheder vises i<br>menuen Standard Seriel. Disse værdier<br>vises ikke i menuerne Seriel indstilling<br>1, Seriel indstilling 2 eller Seriel<br>indstilling 3. | 1200               | ·                                                                                                    |
|                |                                                                                                    | 2400               |                                                                                                    |
|                |                                                                                                    | 4800               |                                                                                                    |
|                |                                                                                                    | *9600              |                                                                                                    |
|                |                                                                                                    | 19200              |                                                                                                    |
|                |                                                                                                    | 38400              |                                                                                                    |
|                |                                                                                                    | 57600              |                                                                                                    |
|                |                                                                                                    | 115200             |                                                                                                    |
|                |                                                                                                    | 138200             |                                                                                                    |
|                |                                                                                                    | 172800             |                                                                                                    |
|                |                                                                                                    | 230400             |                                                                                                    |
|                |                                                                                                    | 345600             |                                                                                                    |
| Databit        | Angiver antallet af databit, der sendes i hver overførselsramme.                                                                                                    | 7                  |                                                                                                    |
|                |                                                                                                    | *8                 |                                                                                                    |
| Paritet        | Vælger pariteten for datarammer til serielinput og -output.                                                                                                    | Lige               |                                                                                                    |
|                |                                                                                                    | Ulige              |                                                                                                    |
|                |                                                                                                    | *Ingen             |                                                                                                    |
|                |                                                                                                    | Ignorer            |                                                                                                    |

| Menupunkt | Formål                                                                                                    | Værdier      |                                                                                  |
|-----------|----------------------------------------------------------------------------------------------------|--------------|----------------------------------------------------------------------------------|
| Benyt DSR | Benyt DSR Angiver, om printeren bruger DSR-<br>signalet (Data Set Ready). DSR er et af<br>handshaking-signalerne for de fleste                                                                                                    | *Deaktiveret | Alle data, der modtages af serielporten, behandles som gyldige data.             |
|           | Serielinterfacetabler.<br>Serielinterfacet bruger DSR til at skelne<br>de data, der sendes af computeren, fra<br>data, der oprettes af elektrisk støj i<br>serielkabler. Denne elektriske støj kan<br>medføre, at der udskrives løse tegn.<br>Vælg <b>Aktiveret</b> for at forhindre, at der<br>udskrives løse tegn. | Aktiveret    | Kun data, der modtages, mens DSR-<br>signalet er højt, behandles som<br>gyldige. |

#### **NetWare**

Brug disse menupunkter til at få vist eller ændre printerens NetWare-indstillinger.

| Menupunkt                | Formål                                                                   | Værdier                                                                                       |                                                                                                    |  |
|--------------------------|--------------------------------------------------------------------------|-----------------------------------------------------------------------------------------------|----------------------------------------------------------------------------------------------------|--|
| Vis loginnavn            | Viser det tildelte NetWare-<br>loginnavn.                                | Valg af <b>Vis loginnavn</b> viser NetWare-navnet i kontrolpanelet.                           |                                                                                                    |  |
| Vis<br>udskriftstilstand | Viser den tildelte NetWare-<br>udskriftstilstand.                        | Valg af <b>Vis udskriftstilstand</b> viser NetWare-<br>udskriftstilstanden på kontrolpanelet. |                                                                                                    |  |
| Vis<br>netværksnummer    | Viser det tildelte NetWare-nummer.                                       | Valg af Vis netværksr<br>netværksnummeret på                                                  | <b>ummer</b> viser NetWare-<br>a kontrolpanelet.                                                                 |  |
| Aktiver                  | Aktiverer eller deaktiverer<br>NetWare-funktionen.                       | Deaktiveret<br>*Aktiveret                                                                     | <b>Deaktiveret</b> - Deaktiverer NetWare-<br>funktionen.<br><b>Aktiveret</b> - Aktiverer NetWare-<br>funktionen. |  |
| Ethernet 802.2           | Indstiller Ethernet 802.2-værdien til<br>Aktiveret eller Deaktiveret.    | *Aktiveret<br>Deaktiveret                                                                     |                                                                                                    |  |
| Ethernet 803.2           | Indstiller Ethernet 802.3-værdien til<br>Aktiveret eller Deaktiveret.    | *Aktiveret<br>Deaktiveret                                                                     |                                                                                                    |  |
| Ethernet Type II         | Indstiller Ethernet Type II-værdien<br>til Aktiveret eller Deaktiveret.  | *Aktiveret<br>Deaktiveret                                                                     |                                                                                                    |  |
| Ethernet SNAP            | Indstiller Ethernet SNAP-værdien til<br>Aktiveret eller Deaktiveret.     | *Aktiveret<br>Deaktiveret                                                                     |                                                                                                    |  |
| Packet Burst             | Indstiller Packet Burst-værdien til<br>Aktiveret eller Deaktiveret.      | Aktiveret<br>*Deaktiveret                                                                     |                                                                                                    |  |
| NSQ/GSQ-<br>tilstand     | Indstiller NSQ/GSQ-tilstandens<br>værdi til Aktiveret eller Deaktiveret. | Aktiveret<br>*Deaktiveret                                                                     |                                                                                                    |  |

## AppleTalk

Brug disse menupunkter til at få vist eller ændre printerens AppleTalk-indstillinger.

| Menupunkt     | Formål                                                 | Værdier                                                                                                    |  |
|---------------|--------------------------------------------------------|----------------------------------------------------------------------------------------------------|--|
| Vis navn      | Viser det tildelte AppleTalk-navn.                     | Valg af <b>Vis navn</b> viser AppleTalk-navnet på kontrolpanelet.                                                                  |  |
| Vis adresse   | Viser den tildelte AppleTalk-<br>adresse.              | Valg af Vis navn viser AppleTalk-navnet på kontrolpanelet.                                                                         |  |
| Aktiver       | Aktiverer Aktiverer eller deaktiverer Deaktiveret      | <b>Deaktiveret</b> - Deaktiverer AppleTalk-<br>funktionen.                                                                         |  |
|               | <b>Aktiveret</b> - Aktiverer AppleTalk-<br>funktionen. |                                                                                                    |  |
| *Indstil zone | Indeholder en liste med zoner fra netværket.           | Standardindstillingen er standardzone på netværket. Hvis der ikke findes en standardzone på netværket, er * standardindstillingen. |  |

## LexLink

Brug disse menupunkter til at få vist LexLink-navnet eller ændre LexLink-aktiveringen.

| Menupunkt     | Formål                                              | Værdier                                                            |                                                   |
|---------------|-----------------------------------------------------|--------------------------------------------------------------------|---------------------------------------------------|
| Vis kaldenavn | Viser det tildelte LexLink-kaldenavn.               | Valg af Vis kaldenavn viser LexLink-kaldenavnet på kontrolpanelet. |                                                   |
| Aktiver       | Aktiverer eller deaktiverer LexLink-<br>funktionen. | *Aktiveret<br>Deaktiveret                                          | Aktiveret - Aktiverer LexLink-<br>funktionen.     |
|               |                                                     |                                                                    | Deaktiveret - Deaktiverer LexLink-<br>funktionen. |

## Hjælp

Disse menupunkter anvendes til at udskrive nogle eller alle hjælpemenusider. Disse sider indeholder oplysninger om printertilslutning, udskriftskvalitet, papirtip og forbrugsstoffer.

**Bemærk:** Dokumentet udskrives på engelsk, hvis sproget i kontrolpanelet er stillet til et andet sprog end engelsk, fransk, tysk eller spansk.

Menusiderne under Hjælp kan udskrives på de følgende sprog fra udgivelses-cd'en.

| Engelsk   | Spansk    | Svensk      | Polsk                 |
|-----------|-----------|-------------|-----------------------|
| Fransk    | Dansk     | Portugisisk | Koreansk              |
| Tysk      | Norsk     | Finsk       | Traditionelt kinesisk |
| Italiensk | Hollandsk | Russisk     | Forenklet kinesisk    |

| Menupunkt                               | Formål                                                                      | Værdier                                                                                                |
|-----------------------------------------|-----------------------------------------------------------------------------|----------------------------------------------------------------------------------------------------|
| Udskriv alt                             | Udskriver alle menuemner i<br>нјælp.                                        | Når du har valgt dette emne, udskrives menusider under<br>Ħjælp, og printeren vender tilbage til Klar. |
| Farvekvalitet                           | Udskriver emnet<br>Udskriftskvalitet.                                       | Når du har valgt dette emne, udskrives menusider under<br>Ħjælp, og printeren vender tilbage til ĸlar. |
| Udskriftskvalitet                       | Udskriver emnet<br>Udskriftskvalitet.                                       |                                                                                                    |
| Udskrivningsvejledning                  | Udskriver emne i<br>Udskrivningsvejledning.                                 |                                                                                                    |
| Vejledning til<br>forbrugsstoffer       | Udskriver emne i Vejledning til<br>forbrugsstoffer.                         |                                                                                                    |
| Medievejledning                         | Udskriver emne i<br>Medievejledning.                                        |                                                                                                    |
| Udskriftsfejl                           | Udskriver udskriftsfejlarket.                                               |                                                                                                    |
| Menuoversigt                            | Udskriver emne i Menuoversigt.                                              |                                                                                                    |
| Informationsvejledning                  | Udskriver emne i<br>Informationsvejledning.                                 |                                                                                                    |
| Tilslutningsvejledning                  | Udskriver emne i<br>Tilslutningsvejledning.                                 |                                                                                                    |
| Vejledning til flytning af<br>printeren | Udskriver hjælpemenupunkterne<br>i Vejledning til flytning af<br>printeren. |                                                                                                    |

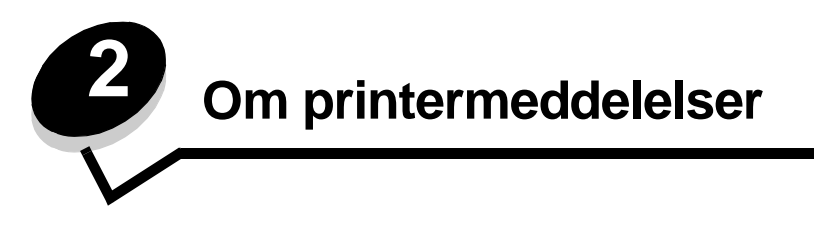

Printerens kontrolpanel viser meddelelser, der beskriver printerens aktuelle tilstand og angiver mulige printerproblemer, der skal løses. Dette emne indeholder en liste over alle printermeddelelser, forklarer, hvad de betyder, og viser, hvordan meddelelserne slettes.

Følgende tabel viser meddelelser i alfabetisk rækkefølge.

| Meddelelse                                                                                                    | Handling                                                                                                    |
|----------------------------------------------------------------------------------------------------|----------------------------------------------------------------------------------------------------|
| 1565 Emul-fejl. Isæt emul-option                                                                                                    | Printeren sletter automatisk meddelelsen efter 30 sekunder og deaktiverer derefter den indlæste emulator på firmwarekortet.                                                                                                    |
|                                                                                                    | Hent den korrekte download emulatorversion fra Lexmarks websted.                                                                                                    |
| 200.yy Papirstop<br>201.yy Papirstop<br>202.yy Papirstop<br>203.yy Papirstop<br>230.yy Papirstop<br>241.yy Papirstop<br>242.yy Papirstop<br>250.yy Papirstop | <ol> <li>Ryd papirstien.</li> <li>Tryk på () for at genoptage udskrivning, når papirstien er ryddet.</li> </ol>                                                                                                    |
| 31 Manglende eller defekt <farve>-<br/>kassette</farve>                                                                                                    | Fjern den angivne tonerkassette, og placer den derefter i den rigtige position.                                                                                                    |
| 32 Udskift <farve> tonerkassette,<br/>der ikke understøttes</farve>                                                                                          | Fjern tonerkassetten, og isæt en understøttet kassette.                                                                                                    |
| 34 Forkert medie                                                                                                    | <ul> <li>Læg det rigtige medie i den udvalgte kilde.</li> <li>Tryk på ▼ indtil √ Fortsæt vises, og tryk derefter på ④ for at slette meddelelsen og udskrive jobbet med en anden papirkilde.</li> </ul>                                                                                                    |
| 34 Papiret er for kort                                                                                                    | <ul> <li>Tryk på ▼ indtil √ Fortsæt vises, og tryk derefter på  for at slette meddelelsen og fortsætte udskrivning.</li> <li>Printeren udskriver ikke automatisk den side, som registrerede meddelelsen.</li> <li>Kontroller skuffens længde- og breddestyr for at sikre, at mediet passer ordentligt.</li> <li>Kontroller, at udskriftsjobbet anmoder om den korrekte mediestørrelse.</li> <li>Juster indstillingen Papirstørrelse i forhold til størrelsen på det medie, der anvendes.</li> <li>Hvis Str. i MP-arkf. er angivet til Universel, skal du kontrollere, om mediet er stort nok til de formaterede data.</li> <li>Annuller det aktuelle job.</li> </ul> |
| 35 For lidt hukommelse til<br>funktionen Spar ressourcer                                                                                                    | <ul> <li>Tryk på ♥ indtil √ Fortsæt vises, og tryk derefter på Ø for at deaktivere Spar ressourcer og fortsætte udskrivning.</li> <li>Hvis du vil aktivere Spar ressourcer, efter at have modtaget denne meddelelse: <ul> <li>Kontroller, at linkbufferne er indstillet til Auto, og afslut menuen for at aktivere ændringerne af linkbufferen.</li> <li>Når Klar vises, skal du aktivere Spar ressourcer.</li> </ul> </li> </ul>                                                                                                    |

| Meddelelse                                                       | Handling                                                                                                    |
|------------------------------------------------------------------|----------------------------------------------------------------------------------------------------|
| 37 For lidt hukommelse til at<br>sortere job                     | <ul> <li>Tryk på V indtil V Fortsæt vises, og tryk derefter på V for at udskrive den del af jobbet, der allerede er gemt, og påbegynde sorteringen af resten af jobbet.</li> <li>Annuller det aktuelle job.</li> </ul>                                                                                                    |
| 37 For lidt hukommelse til<br>funktionen Flash Memory Defragment | <ul> <li>Tryk på ▼ indtil √ Fortsæt vises, og tryk derefter på ④ for at stoppe defragmenteringen og fortsætte udskrivning.</li> <li>Slet skrifttyper, makroer og andre data i printerens hukommelse.</li> <li>Installer mere hukommelse i printeren.</li> </ul>                                                                                                   |
| 37 For lidt hukommelse, nogle<br>tilbageholdte job blev slettet  | Printeren slettede nogle tilbageholdte job for at behandle de aktuelle job.<br>Tryk på ▼ indtil √ Fortsæt vises, og tryk derefter på ∢ for at<br>slette meddelelsen.                                                                                                    |
| 37 Forlidt hukommelse, tilbageholdte<br>job går måske tabt       | Printeren kunne ikke gendanne nogle eller alle fortrolige eller<br>tilbageholdte job på harddisken.<br>Tryk på ▼ indtil √ Fortsæt vises, og tryk derefter på ∢ for at<br>slette meddelelsen.                                                                                                    |
| 38 Hukommelse fuld                                               | <ul> <li>Tryk på ▼ indtil √ Fortsæt vises, og tryk derefter på  for at slette meddelelsen og fortsætte udskrivning. Jobbet udskrives eventuelt ikke korrekt.</li> <li>Annuller det aktuelle job.</li> <li>Installer mere hukommelse i printeren.</li> </ul>                                                                                                    |
| 39 Siden er for kompleks til at<br>udskrive                      | <ul> <li>Tryk på ▼ indtil √ Fortsæt vises, og tryk derefter på Ø for at slette meddelelsen og fortsætte udskrivning. Jobbet udskrives eventuelt ikke korrekt.</li> <li>Annuller det aktuelle job.</li> <li>Installer mere hukommelse i printeren.</li> </ul>                                                                                                    |
| 50 PPDS-skrifttypefejl                                           | <ul> <li>Tryk på ▼ indtil √ Fortsæt vises, og tryk derefter på ④ for at slette meddelelsen og fortsætte udskrivning. Jobbet udskrives eventuelt ikke korrekt.</li> <li>Annuller det aktuelle job.</li> </ul>                                                                                                    |
| 51 Defekt flash fundet                                           | Tryk på ▼ indtil ✓ Fortsæt vises, og tryk derefter på ④ for at slette<br>meddelelsen og fortsætte udskrivning.<br>Installer forskellige flashhukommelser, før du kan hente ressourcer til<br>flash.                                                                                                    |
| 52 Der er ikke plads nok i<br>flashhukommelsen til ressourcer    | <ul> <li>Tryk på ▼ indtil √ Fortsæt vises, og tryk derefter på ④ for at slette meddelelsen og fortsætte udskrivning.<br/>Indlæste skrifttyper og makroer, der ikke tidligere er gemt i flashhukommelsen, slettes.</li> <li>Slet skrifttyper, makroer og andre data, der er gemt i flashhukommelsen.</li> <li>Installer et større flashhukommelseskort.</li> </ul> |
|                                                                  | <ul> <li>meddelelsen og fortsætte udskrivning.</li> <li>Formater flashhukommelsen, før du gemmer ressourcer i den. Hvis<br/>fejlmeddelelsen fortsætter, kan flashhukommelsen være defekt og<br/>kræver udskiftning.</li> </ul>                                                                                                    |

| Meddelelse                             | Handling                                                                                                    |
|----------------------------------------|----------------------------------------------------------------------------------------------------|
| 54 Fejl på serielport <x></x>          | <ul> <li>Kontroller, at serieltilslutningen er korrekt installeret, og at du bruger det korrekte kabel.</li> <li>Kontroller, at parametre til serielt interface (protokol, baud, paritet og databit) er indstillet korrekt på printeren og værtscomputeren.</li> <li>Tryk på ▼ indtil √ Fortsæt vises, og tryk derefter på Ø for at slette meddelelsen og fortsætte udskrivning.<br/>Jobbet udskrives eventuelt ikke korrekt.</li> <li>Sluk og tænd printeren for at nulstille den.</li> </ul> |
| 54 Netværk <x> softwarefejl</x>        | • Tryk på ▼ indtil √ Fortsæt vises, og tryk derefter på ④ for at                                                                                                    |
| 54 Softwarefejl i standardnetværk      | Jobbet udskrives eventuelt ikke korrekt.<br>• Programmer ny firmware til netværksinterface.<br>• Nulstil printeren.                                                                                                    |
| 55 Uunderstøttet option i port <x></x> | <ol> <li>Sluk printeren.</li> <li>Tag ledningen ud af stikkontakten.</li> <li>Fjern den ikke-understøttede option.</li> <li>Sæt ledningen i et stik, der er korrekt jordforbundet.</li> <li>Tænd printeren.</li> </ol>                                                                                                    |
| 56 Standard parallelport deaktiveret   | • Tryk på ▼ indtil √ Fortsæt vises, og tryk derefter på ④ for at slette meddelelsen                                                                                                    |
| 56 Parallelport <x> deaktiveret</x>    | <ul> <li>Printeren sletter eventuelle data, der er modtaget via parallelporten.</li> <li>Kontroller, at menupunktet Parallelbuffer ikke er deaktiveret.</li> </ul>                                                                                                    |
| 56 Serielport <x> deaktiveret</x>      | <ul> <li>Tryk på ▼ indtil √ Fortsæt vises, og tryk derefter på ④ for at slette meddelelsen.</li> <li>Printeren sletter eventuelle data, der er modtaget via serielporten.</li> <li>Kontroller, at menupunktet Serielbuffer ikke er Deaktiveret.</li> </ul>                                                                                                    |
| 56 Std. USB-port deaktiveret           | <ul> <li>Tryk på ▼ indtil √ Fortsæt vises, og tryk derefter på Ø for at slette meddelelsen.</li> <li>Printeren sletter eventuelle data, der er modtaget via USB-porten.</li> <li>Kontroller, at menupunktet USB-buffer ikke er deaktiveret.</li> </ul>                                                                                                    |
| 58 Der er for mange bakker             | <ol> <li>Sluk printeren, og tag stikket ud.</li> <li>Fjern de ekstra skuffer.</li> <li>Sæt stikket i printeren igen, og tænd den.</li> </ol>                                                                                                    |
| 58 Der er for mange flashenheder       | <ol> <li>Sluk printeren, og tag stikket ud.</li> <li>Fjern den overskydende flashhukommelse.</li> <li>Sæt stikket i printeren igen, og tænd den.</li> </ol>                                                                                                    |
| 61 Fjern defekt disk                   | <ul> <li>Tryk på ▼ indtil √ Fortsæt vises, og tryk derefter på Ø for at slette meddelelsen og fortsætte udskrivning.</li> <li>Installer en anden harddisk, før du udfører handlinger, der kræver en sådan harddisk.</li> </ul>                                                                                                    |
| 62 Disken er fuld                      | <ul> <li>Tryk på ▼ indtil √ Fortsæt vises, og tryk derefter på Ø for at slette meddelelsen og fortsætte behandling.<br/>Eventuelle oplysninger, der ikke tidligere er gemt på harddisken, slettes.</li> <li>Slet skrifttyper, makroer og andre data, der er gemt på harddisken.</li> <li>Installer en større harddisk.</li> </ul>                                                                                                    |

| Meddelelse                                          | Handling                                                                                                    |
|-----------------------------------------------------|----------------------------------------------------------------------------------------------------|
| 63 Uformateret disk                                 | <ul> <li>Tryk på ▼ indtil √ Fortsæt vises, og tryk derefter på ④ for at slette meddelelsen og fortsætte udskrivning.</li> <li>Formater harddisken.<br/>Hvis fejlmeddelelsen fortsætter, kan harddisken være defekt og kræver udskiftning.</li> </ul>                                                                                                    |
| 64 Diskformat underst. ikke                         | <ul> <li>Tryk på ▼ indtil √ Fortsæt vises, og tryk derefter på ④ for at slette meddelelsen og fortsætte udskrivning.</li> <li>Formater harddisken.<br/>Hvis fejlmeddelelsen fortsætter, kan harddisken være defekt og kræver udskiftning.</li> </ul>                                                                                                    |
| 80 Fuser snart opbrugt                              | <ul> <li>Tryk på ▼ indtil √ Fortsæt vises, og tryk derefter på Ø for at slette meddelelsen og fortsætte udskrivning.</li> <li>Bestil en udskiftningsfuserenhed. Når udskriftskvaliteten forringes, skal du installere den nye fuserenhed i overensstemmelse med den vejledning, der blev leveret sammen med udskiftningsfuserenheden.</li> </ul>                                        |
| 80 Udskift fuser                                    | Udskift fuserenheden i overensstemmelse med den vejledning, der blev leveret sammen med udskiftningsenheden.                                                                                                    |
| 82 Spildtonerboks mangler                           | Indsæt spildtonerboksen.                                                                                                    |
| 82 Spildtonerboks næsten fuld                       | <ul> <li>Tryk på ▼ indtil √ Fortsæt vises, og tryk derefter på  for at slette meddelelsen og fortsætte udskrivning.</li> <li>Bestil en udskiftningsspildtonerboks med det samme.</li> </ul>                                                                                                    |
| 82 Udskift spildtonerboks                           | Udskift spildtonerboksen i overensstemmelse med den vejledning, der blev leveret sammen med spildtonerboksen.                                                                                                    |
| 83 Bælte snart opbrugt                              | <ul> <li>Tryk på ▼ indtil √ Fortsæt vises, og tryk derefter på  for at slette meddelelsen og fortsætte udskrivning.</li> <li>Bestil et udskiftningsoverførselsbælte. Når udskriftskvaliteten forringes, skal du installere det nye overførselsbælte i overensstemmelse med den vejledning, der blev leveret sammen med udskiftningsfuserenheden.</li> </ul>                             |
| 83 Overførselsbælte mangler                         | Indsæt overførselsbæltet.                                                                                                    |
| 83 Udskift overførselsbælte                         | Udskift overførselsbæltet i overensstemmelse med den vejledning, der<br>leveres sammen med udskiftningsoverførselsbæltet. Genstart<br>bæltetælleren i printeren.                                                                                                    |
| 84 <farve> fotokonduktor mangler</farve>            | Indsæt den angivne fotokonduktorenhed.                                                                                                    |
| 84 <farve> fotokonduktor snart<br/>opbrugt</farve>  | <ul> <li>Tryk på ▼ indtil √ Ignorer vises, og tryk derefter på  for at slette meddelelsen og fortsætte udskrivning.</li> <li>Bestil den angivne fotokonduktorenhed. Når udskriftskvaliteten forringes, skal du installere den nye, angivne fotokonduktorenhed i overensstemmelse med den vejledning, der blev leveret sammen med den angivne udskiftningsfotokonduktorenhed.</li> </ul> |
| 84 Udskift <farve> fotokonduktor</farve>            | Udskift den angivne fotokonduktorenhed i overensstemmelse med den vejledning, der blev leveret sammen med fotokonduktorenheden.                                                                                                    |
| 87 Fuserenhed mangler                               | Indsæt fuserenheden.                                                                                                    |
| 88 <farve> tonerkassette er snart<br/>brugt</farve> | <ul> <li>Udskift den angivne tonerkassette.</li> <li>Tryk på ▼ indtil √ Fortsæt vises, og tryk derefter på ④ for at slette meddelelsen og fortsætte udskrivning.</li> </ul>                                                                                                    |
| 88 Udskift <farve> kassette</farve>                 | <ul> <li>Udskift den angivne tonerkassette.</li> <li>Tryk på ▼ indtil √ Fortsæt vises, og tryk derefter på  for at slette meddelelsen og fortsætte udskrivning.</li> </ul>                                                                                                    |

| Meddelelse                                | Handling                                                                                                    |
|-------------------------------------------|----------------------------------------------------------------------------------------------------|
| 900-999 Service <meddelelse></meddelelse> | <ol> <li>Sluk printeren.</li> <li>Tag ledningen ud af stikkontakten.</li> <li>Kontroller alle kabeltilslutninger.</li> <li>Sæt ledningen i et stik, der er korrekt jordforbundet.</li> <li>Tænd printeren igen.</li> <li>Tilkald service, oplys meddelelsens nummer, og beskriv problemet, hvis servicemeddelelsen vises igen.</li> </ol>                                                                                   |
| Aktiverer menuer                          | Vent på, at meddelelsen slettes.                                                                                                    |
| Aktivering af menuændringer               | Vent på, at meddelelsen slettes.                                                                                                    |
| Annuller kan ikke vælges                  | Vent på, at meddelelsen slettes.                                                                                                    |
| Annullerer                                | Vent på, at meddelelsen slettes.                                                                                                    |
| Deaktiverer DLE'er                        | Vent på, at meddelelsen slettes.                                                                                                    |
| Deaktiverer menuer                        | Vent på, at meddelelsen slettes.<br><b>Bemærk:</b> Når menuerne er deaktiverede, kan printerindstillingerne ikke<br>ændres via kontrolpanelet.                                                                                                    |
| Defragmenterer flash<br>SLUK IKKE         | Advarsel! Sluk ikke printeren, mens denne meddelelse vises.<br>Vent på, at meddelelsen slettes.                                                                                                    |
| Diskfejl                                  | Printeren har forsøgt at foretage en genopretning af disken og kan ikke<br>reparere den.<br>V Reformater vises. Tryk på V for at reformatere disken og slette<br>alle de filer, som i øjeblikket er gemt på disken.                                                                                                    |
| Fjern alle farve forbrugsstoffer          | <ul> <li>Printeren er indstillet til kun at udskrive i sort i menuen KONFIG i menupunktet Udskriftstilstand.</li> <li>Fjern alle farvetonerkassetter og farvefotokunduktorenheder.</li> <li>Tryk på ▼ indtil √ Fortsæt vises, og tryk derefter på Ø for at slette meddelelsen og udskrive i tilstanden Kun sort.</li> <li>Annuller det aktuelle job.</li> <li>Se Brugervejledningen for at få flere oplysninger.</li> </ul> |
| Fjern papir fra outputbakke               | Fjern mediet fra standardbakken.                                                                                                    |
| Fjernadministration aktiv SLUK IKKE       | Printerens indstillinger konfigureres, og printeren tages offline for at<br>kontrollere, at den ikke er i gang med at udskrive eller behandle job.<br>Advarsel! Sluk ikke printeren, mens denne meddelelse vises.<br>Vent på, at meddelelsen slettes.                                                                                                    |
| Formaterer disk yyy%SLUK IKKE             | Advarsel! Sluk ikke printeren, mens denne meddelelse vises.<br>Printeren formaterer harddisken. Hvor stor en procentdel, der er udført,<br>vises<br>Vent på, at meddelelsen slettes.                                                                                                    |
| Formaterer flash<br>SLUK IKKE             | Advarsel! Sluk ikke printeren, mens denne meddelelse vises.<br>Vent på, at meddelelsen slettes.                                                                                                    |
| Gendan tilbageholdte job?                 | <ul> <li>Tryk på ▼ indtil √ Fortsæt vises, og tryk derefter på ④ for at gendanne alle udskriftsjob eller tilbageholdte job på harddisken.</li> <li>Tryk på ▼ indtil √ Gendan ikke vises, og tryk derefter på ④ for at slette udskriftsjob og tilbageholdte job.</li> </ul>                                                                                                    |

| Meddelelse                                              | Handling                                                                                                    |
|---------------------------------------------------------|----------------------------------------------------------------------------------------------------|
| Gendanner fabriksindstill.                              | <ul> <li>Vent på, at meddelelsen slettes.</li> <li>Bemærk: Når fabriksindstillingerne er blevet genoprettet:</li> <li>Alle indlæste ressourcer (skrifttyper, makroer, symbolsæt) i printerhukommelsen slettes.</li> <li>Alle menuindstillingerne sættes tilbage til fabriksindstillingerne <i>undtagen</i>: <ul> <li>Indstillingen Displaysprog i Opsætningsmenu.</li> <li>Alle indstillinger i menuerne "Parallel", "Seriel", "Netværk", "Infrarød", "LocalTalk", "USB" og "Fax".</li> </ul> </li> </ul> |
| Gendanner tilbageholdte job x / y                       | <ul> <li>Vent på, at meddelelsen slettes.</li> <li>Tryk på ▼ indtil √ Afslut gendannelse vises, og tryk derefter på Ø for at slette ikke-gendannede udskriftsjob og tilbageholdte job.</li> <li>Bemærk: x repræsenterer det antal job, der gendannes. y repræsenterer det totale antal job, der skal gendannes.</li> </ul>                                                                                                    |
| Genopretning af disken x/5 yyy%<br>SLUK IKKE            | Advarsel! Sluk ikke printeren, mens denne meddelelse vises.<br>Printeren forsøger at genoprette harddisken. Genopretning af disken<br>finder sted i fem trin. Kontrolpanelet viser, hvor stor en procentdel der er<br>afsluttet for det aktuelle trin.<br>Vent på, at meddelelsen slettes.                                                                                                    |
| I brug                                                  | Vent på, at meddelelsen slettes, eller annuller udskriftsjobbet.                                                                                                    |
| Indtast PIN-kode                                        | Indtast den PIN-kode, der er angivet i driveren, når det fortrolige job er sendt af sted til printeren.                                                                                                    |
| Indtast PIN-kode for at låse                            | Indtast den korrekte PIN-kode for at låse kontrolpanelet og forhindre menuændringer.                                                                                                    |
| Ingen job fundet.                                       | <ul> <li>Bemærk: Det firecifrede personlige id-nummer (PIN-kode), som du har indtastet, er ikke tilknyttet noget fortroligt udskriftsjob.</li> <li>Tryk på ▼ indtil √ Prøv igen vises, og tryk derefter på ④ for at indtaste en anden PIN-kode.</li> <li>Tryk på ▼ indtil √ Annuller vises, og tryk derefter på ④ for at afslutte skærmbilledet Indtast PIN-kode.</li> </ul>                                                                                                    |
| Ingen job at annullere                                  | Vent på, at meddelelsen slettes.                                                                                                    |
| Ingen tilbageholdte job                                 | Vent på, at meddelelsen slettes.                                                                                                    |
| Installation påkrævet                                   | Fjern emballagen fra printeren. Kontroller, at alle forbrugsstoffer, fuserenheden, overførselsbæltet og skufferne er korrekt installeret.                                                                                                    |
| Intern systemfejl -<br>Genindlæs bogmærker              | <ul> <li>Genindlæs bogmærker.</li> <li>Tryk på ▼ indtil √ Fortsæt vises, og tryk derefter på  for at slette meddelelsen og fortsætte udskrivning.</li> </ul>                                                                                                    |
| Intern systemfejl - Genindlæs<br>sikkerhedscertifikater | <ul> <li>Genindlæs sikkerhedscertifikater.</li> <li>Tryk på ▼ indtil √ Fortsæt vises, og tryk derefter på Ø for at slette meddelelsen og fortsætte udskrivning.</li> </ul>                                                                                                    |
| Kalibrerer                                              | Vent på, at meddelelsen slettes.                                                                                                    |
| Klar                                                    | Send et job til udskrivning.                                                                                                    |
| Kopier                                                  | Indtast det ønskede antal kopier.                                                                                                    |
| Krryptering af disk yyy% SLUK IKKE                      | Advarsel! Sluk ikke printeren, mens denne meddelelse vises.<br>Printeren formaterer harddisken. Hvor stor en procentdel, der er udført,<br>vises<br>Vent på, at meddelelsen slettes.                                                                                                    |

| Meddelelse                                                      | Handling                                                                                                    |
|-----------------------------------------------------------------|----------------------------------------------------------------------------------------------------|
| Læg <størrelse> <type> i den</type></størrelse>                 | Læg det angivne medie i den den manuelle arkføderåbning eller MP-                                                                                                    |
| Læg <størrelse> i den manuelle<br/>arkføder.</størrelse>        | <ul> <li>Tryk på ▼ indtil √ Fortsæt vises, og tryk derefter på Ø for at<br/>ignorere anmodningen om manuel ilægning og udskrive på det<br/>medie, der allerede ligger i en af kilderne.</li> </ul>                                                                      |
| Læg <specialstreng> i den manuelle<br/>arkføder</specialstreng> | Hvis printeren finder en skuffe, der indeholder et medie i den rigtige<br>størrelse og af den rigtige type, indføres mediet fra den pågældende<br>skuffe. Hvis printeren ikke kan finde en skuffe med den rigtige                                                       |
| Læg <specialtype><br/>i den manuelle arkføder</specialtype>     | <ul> <li>skulle. Hvis printerer inde kan inde en skulle med den rigtige<br/>mediestørrelse og -type, udskrives på det medie, der ligger i<br/>standardkilden, uanset hvad dette medie er.</li> <li>Annuller det aktuelle job.</li> </ul>                                |
| Læg <specialtypenavn> i <src></src></specialtypenavn>           | Læg den korrekte type og størrelse i kilden.                                                                                                    |
| Læg <src> i <størrelse></størrelse></src>                       | Annuller det aktuelle job.                                                                                                    |
| Læg <src> i <type> <størrelse></størrelse></type></src>         |                                                                                                    |
| Læg <specialstreng> i <src></src></specialstreng>               |                                                                                                    |
| Luk nederste panel.<br>Luk øverste panel.                       | Luk øverste og nederste panel for at slette meddelelsen.                                                                                                    |
| Menuer er deaktiveret                                           | Printermenuerne er deaktiveret. Printerindstillingerne kan ikke ændres via kontrolpanelet.                                                                                                    |
|                                                                 | <b>Bemærk:</b> Det er muligt at annullere et job, udskrive et fortroligt job eller udskrive et tilbageholdt job.                                                                                                    |
|                                                                 | Kontakt den systemansvarlige.                                                                                                    |
| Netværk                                                         | Et netværksinterface er den aktive kommunikationsforbindelse.                                                                                                    |
| Netværk <x></x>                                                 |                                                                                                    |
| Nogle tilbageholdte job blev ikke<br>gendannet.                 | <ul> <li>Tryk på ▼ indtil √ Fortsæt vises, og tryk derefter på Ø for at<br/>slette meddelelsen og fortsætte udskrivning.</li> </ul>                                                                                                    |
|                                                                 | <ul> <li>Printeren frigør hukommelse ved at slette de job, der har været tilbageholdt i længst tid, og fortsætter med at slette tilbageholdte job, indtil der er tilstrækkelig printerhukommelse til at behandle jobbet.</li> <li>Annuller det aktuelle job.</li> </ul> |
| Nulstiller fusertæller                                          | Vent på, at meddelelsen slettes.                                                                                                    |
| Nulstiller printeren                                            | Vent på, at meddelelsen slettes.                                                                                                    |
| Parallel                                                        | Et parallelt interface er den aktive kommunikationsforbindelse.                                                                                                    |
| Parallel <x></x>                                                |                                                                                                    |
| Printer låst – Indtast PIN-kode for<br>at låse op               | Kontrolpanelet er låst.<br>Indtast den rigtige PIN-kode for at låse det op.                                                                                                    |
| Programmerer disk<br>SLUK IKKE                                  | Advarsel! Sluk ikke printeren, mens denne meddelelse vises.<br>Vent på, at meddelelsen slettes.                                                                                                    |
| Programmerer flash<br>SLUK IKKE                                 | Advarsel! Sluk ikke printeren, mens denne meddelelse vises.<br>Vent på, at meddelelsen slettes.                                                                                                    |
| Programmerer systemkode SLUK IKKE                               | Advarsel! Sluk ikke printeren, mens denne meddelelse vises.<br>Vent på, at meddelelsen slettes, og printeren nulstilles.                                                                                                    |
| Sæt skuffe <x> i</x>                                            | Indsæt den angivne skuffe.                                                                                                    |
| Sender valg                                                     | Vent på, at meddelelsen slettes.                                                                                                    |
| Seriel <x></x>                                                  | Et serielt interface er den aktive kommunikationsforbindelse.                                                                                                    |

| Meddelelse                                                  | Handling                                                                                                    |  |
|-------------------------------------------------------------|----------------------------------------------------------------------------------------------------|--|
| Skift <src> til <specialstreng></specialstreng></src>       | • Tryk på 🛡 indtil 🗸 Fortsæt vises, og tryk derefter på, 🕢 hvis                                                                                                    |  |
| Skift <src> til <specialtypenavn></specialtypenavn></src>   | <ul> <li>mediet blev skiftet.</li> <li>Tryk på Tindtil Trug nuværende vises, og tryk derefter på for at udskrive på det medie, der på nuværende tidspunkt er i printeren.</li> </ul>                                                                  |  |
| Skift <src> til <størrelse></størrelse></src>               |                                                                                                    |  |
| Skift <src> til <type> <størrelse></størrelse></type></src> | <ul> <li>Annuller det aktuelle job.</li> <li>Adgang til Vis mig-printer.</li> </ul>                                                                                                    |  |
| Skuffe <x> er tom</x>                                       | Læg medie i skuffen for at slette meddelelsen.                                                                                                    |  |
| Skuffe <x> mangler</x>                                      | Sæt skuffen i.                                                                                                    |  |
| Skuffe <x> snart tom</x>                                    | Indsæt endnu et medie i skuffen for at slette meddelelsen.                                                                                                    |  |
| Slet                                                        | <ul> <li>Tryk på ▼ indtil √ Fortsæt vises, og tryk derefter på  for at slette det angivne job.</li> <li>Tryk på ⊗ for at annullere handlingen.</li> </ul>                                                                                             |  |
| Slet alle fortrolige job                                    | <ul> <li>Tryk på ▼ indtil √ Fortsæt vises, og tryk derefter på  for at slette alle tilbageholdte job.</li> <li>Tryk på ⊗ for at annullere handlingen.</li> </ul>                                                                                      |  |
| Slet alt                                                    | <ul> <li>Tryk på ▼ indtil √ Fortsæt vises, og tryk derefter på  for at slette alle fortrolige job.</li> <li>Tryk på ⊗ for at annullere handlingen.</li> </ul>                                                                                         |  |
| Sletning                                                    | Vent på, at meddelelsen slettes.                                                                                                    |  |
| Sletning af jobstatistik                                    | Vent på, at meddelelsen slettes.                                                                                                    |  |
| Standardbakken er fuld                                      | Fjern mediestakken fra bakken for at slette meddelelsen.                                                                                                    |  |
| Strømbesparer                                               | <ul> <li>Send et job til udskrivning.</li> <li>Tryk på  for hurtigt at varme printeren op til normal arbejdstemperatur og få vist meddelelsen Klar.</li> </ul>                                                                                        |  |
| Tømmer buffer                                               | Vent på, at meddelelsen slettes.                                                                                                    |  |
| Udskriver                                                   | Vent på, at meddelelsen slettes.                                                                                                    |  |
| Ugyldig enginekode                                          | Indlæs en gyldig kode i printerens engine.<br><b>Bemærk:</b> Enginekoden kan hentes, når denne meddelelse vises.                                                                                                    |  |
| Ugyldig kode til netværk                                    | Indlæs en gyldig kode til den interne MarkNet N8000-printserver.<br><b>Bemærk:</b> Netværkskoden kan hentes, når denne meddelelse vises.                                                                                                    |  |
| Ugyldig PIN-kode                                            | Indtast den korrekte PIN-kode.                                                                                                    |  |
| USB                                                         | Printeren behandler data via den angivne USB-port.                                                                                                    |  |
| USB <x></x>                                                 |                                                                                                    |  |
| Venter                                                      | <ul> <li>Printeren har modtaget en side med data, der skal udskrives, men venter på en jobslut- eller sideskiftkommando eller yderligere data.</li> <li>Tryk på  for at udskrive indholdet i bufferen.</li> <li>Annuller det aktuelle job.</li> </ul> |  |
| Vis forbrugsstoffer                                         | Viser det aktuelle niveau for alle printerforbrugsstoffer.                                                                                                    |  |

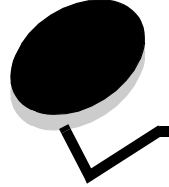

Indeks

#### Tal

1565 Emul-fejl. Isæt emul-option 45 200.vy Papirstop 45 201.yy Papirstop 45 202.yy Papirstop 45 203.yy Papirstop 45 230.yy Papirstop 45 241.yy Papirstop 45 242.yy Papirstop 45 250.yy Papirstop 45 31 Manglende eller defekte <farve>-kassette 45 32 Udskift <farve> tonerkassette, der ikke understøttes 45 34 Forkert medie 45 34 Papiret er for kort 45 35 For lidt hukommelse til funktionen Spar ressourcer 45 37 For lidt hukommelse til at sortere job 46 37 For lidt hukommelse til funktionen Flash Memory Defragment 46 37 For lidt hukommelse, nogle tilbageholdte job blev slettet 46 37 For lidt hukommelse, tilbageholdte job går måske tabt 46 38 Hukommelse fuld 46 39 Siden er for kompleks til at udskrive 46 50 PPDS-skrifttypefejl 46 51 Defekt flash fundet 46 52 Der er ikke plads nok i flashhukommelsen til ressourcer 46 53 Uformateret flash fundet 46 54 Fejl på serielport <x> 47 54 Softwarefejl i standardnetværk 47 54 Softwarefejl på netværk <x> 47 55 Ikke-understøttet option i port <x> 47 56 Parallelport <x> deaktiveret 47 56 Serielport <x> deaktiveret 47 56 Standard parallelport deaktiveret 47 56 Std. USB-port deaktiveret 47 58 Der er for mange flashenheder 47 58 Der er for mange skuffer 47 61 Fjern defekt disk 47 62 Disken er fuld 47 63 Uformateret disk 48 64 Uunderstøttet diskformat 48 80 Fuser snart opbrugt 48 80 Udskift fuser 48 82 Spildtonerboks mangler 48 82 Spildtonerboks næsten fuld 48 82 Udskift spildtonerboks 48

83 Overførselsbælte mangler 48 83 Overførselsbælte snart opbrugt 48 83 Udskift overførselsbælte 48 84 <farve> fotokonduktor mangler 48 84 vfarve> Fotokonduktor snart opbrugt 48 84 Udskift <farve> fotokonduktor 48 87 Fuser mangler 48 88 <farve> kassette snart tom 48 88 Udskift <farve> kassette 48 900-999 Servicemeddelelse 49

## Α

Aktiver AppleTalk 43 LexLink 43 NetWare 42 Aktiverer menuer 49 Aktiverer menuændringer 49 Alarmer 18 Alarmkontrol 18 Kassettealarm 18 Anmærkninger 28 Annuller kan ikke vælges 49 Annullerer 49 AppleTalk 43 automatisk størrelsesregistrering 10 Autotilpas 32 Avanceret status, parallel 39

## В

Baggrunde, HTML 32 Baud 41 Benyt DSR 42 Beskadiget disk 49 Billedmenu 32 billedorientering 33 billedskalering 33 Billedudglatning 29 Bredde stående 14

## D

Databit 41 Deaktiverer DLE'er 49 Deaktiverer menuer 49 Defrag. flashkort 27 Defragmenterer flash SLUK IKKE 49 diagram, menu 4 diskformat 28 display 6 Displaysprog 17 Dupleks 21 dupleksaktivering 21 Dupleksindbind 21 dupleksindbinding 21 Dækningsberegner 28

#### Ε

ENA-adresse, USB 37 ENA-gateway, USB 37 ENA-netmaske, USB 37 Enhedsstatistik 15 Erstat med størrelse 12 Ethernet 802.2, NetWare 42 Ethernet 803.2, NetWare 42 Ethernet SNAP, NetWare 42 Ethernet Type II, NetWare 42 emuleringsindst. PCL 30

## F

Fabriksindstillinger 20, 27 Farvebalance 25 Farvebesparer 24 Farvejustering 26 Farvekorrektion 24 Farvekvalitet, Hjælp 44 Farveprøver 25 Finishingmenu 21 Fjern alle farve forbrugsstoffer 49 Fjern papir fra standard outputbakke 49 Fjernadministration aktiv SLUK IKKE 49 flash defragmentering 27 Forbrugsst.menu 7 Cyan fotokonduktorenhed 8 Cyan kassette 7 Fuserenhed 8 Gul fotokonduktorenhed 8 Gul kassette 7 Magenta fotokonduktorenhed 8 Magenta kassette 7 Overførselsbælte 8 Sort fotokonduktorenhed 8 Sort kassette 8 Spildtonerboks 8 Udskift forbrugsstof 7 Form. flashkort 27 Format. disk 28 Formaterer disken yyy% SLUK IKKE 49 formaterer flash 27 Formaterer flash SLUK IKKE 49 Fremhæv tynde linjer 27

#### G

Gendan tilbageholdte job? 49 gendanne standardindstillinger 20 Gendanner tilbageholdte job x / y 50 Genopret udskrift 19 Beskyt side 19 Fortsæt autom. 19 Genopret v. stop 19 Genopretning af disken x/5 yyy% SLUK IKKE 50 Genopretter fabriksindstillinger 50

## Η

Hexudskrivning 28 Hjælp Farvekvalitet 44 Informationsveiledning 44 Medievejledning 44 Menuoversigt 44 Tilslutningsvejledning 44 Udskriftsfeil 44 Udskriftskvalitet 44 Udskriv alt 44 Udskrivningsvejledning 44 Veiledning til flytning af printeren 44 Veiledning til forbrugsstoffer 44 Hjælpemenusider 43 HTML baggrunde 32 margenstørrelse 32 orientering 32 skalering 32 skrifttypenavn 32 skrifttypestørrelse 32 HTML-menu 32 Højde stående 14

## I

I brug 50 ilægge papir 13 Indføringsretning 14 Indikatorlampe 5 Indlæs til 20 Indstil zone, AppleTalk 43 Indstilling af Universal 14 Indstillinger 17 Indtast PIN-kode 50 Indtast PIN-kode for at låse 50 Informationsvejledning, Hjælp 44 Ingen job at annullere 50 Ingen job fundet 50 Ingen tilbageholdte job 50 Installation påkrævet 50 Intern systemfeil - Genindlæs bogmærker 50 Intern systemfejl - Genindlæs sikkerhedscertifikater 50 Invertere 32 IPv6 34 Isæt bakke <x> 51

## J

Jobbuffering netværk 35 parallel 39 seriel 41 USB 37 jobkonto-statistik 28 Jobstat.oversigt 28 Jobstatistik 20 Jobudløb 33 juster farve 26

## Κ

Kalibrerer 50 Klar 50 knap Menu 5 Stop 5 Tilbage 5 Vælg 6 knap, navigation 6 Konfigurer MP 12 kontostatistik 28 kontrolpanel 5 Kopier 50 Kopier, angive antal 21 Kryptering af disk yyy% SLUK IKKE 50

## L

lampe, indikator 5 LCD-kontrast 28 LexLink 43 Luk nederste panel. Luk øverste panel. 51 Læg <specialstreng> i den manuelle arkføder 51 Læg <src> i < type> <størrelse> 51 Læg <src> i <specialstreng> 51 Læg <src> i <specialstreng> 51 Læg <src> i <specialstreng> 51 Læg <src> i <specialstreng> 51 Læg <src> i <specialstreng> 51 Læg <src> i <størrelse> 51 Læg <src> i <størrelse> 51 Læg <størrelse> 1 Læg <størrelse> 51 Læg <størrelse> 1 Læg <størrelse> 51 Læg <størrelse> 51 Læg <størelse> 5

#### Μ

Mac binær PS netværk 36 parallel 39 USB 37 Maks. ugyldig PIN 33 Manuel farve 26 Manuel konv.størrelse 11 Manuel konv.type 11 Manuel papirstørrelse 11 Manuel papirtype 11 Margenstørrelse, HTML 32 Medievejledning, Hjælp 44 menudiagram 4 Menuen Kvalitet 23 Menuer er deaktiveret 51 Menuoversigt, Hjælp 44 Multisideramme 23 Multisiderækkefølge 23 Multisidevisning 23 Måleenheder 14

## Ν

Navigationsknapper 6 Netværk 51 Netværk <x> 51 Netværksbuffer 35 netværksoption <x> 35 Netværksporte 34 NetWare 42 netware-opsætning 15 Nogle tilbageholdte job blev ikke gendannet. 51 NPA-tilstand netværk 35 parallel 38 seriel 40 **USB 36** NSQ/GSQ-tilstand, NetWare 42 Nulstiller fusertæller 51 Nulstiller printeren 51 Nyt nr. til bakke Gendan standarder 31 Tildel bakke [x] 31 Tildel man. konv. 31 Tildel manuelt papir 31 Tildel MP-arkføder 31 Vis fabriksinds. 31 Nyt nr. til bakke, PCL 31

## 0

Opsætningsmenu 17 Orientering 33 Orientering, HTML 32

## Ρ

Packet Burst, NetWare 42 panel, kontrol 5 Papirilægning 13 Papirmenu 9 Papirstruktur 12 Papirstørrelse 10 Papirtype 10 papirtype, special 14 Parallel 38, 51 Parallel <x> 38, 51 Parallelbuffer 38 Parallelfunktion 1 39

Paritet 41 PCL nyt nr. til bakke 31 PCL SmartSwitch netværk 35 parallel 38 seriel 40 **USB 36** PCL-emuleringsindst. 30 A4-bredde 30 Auto CR efter LF 30 Auto LF efter CR 30 Linjer pr. side 30 Papirretning 30 Punktstørrelse 30 Tegnbredde 30 PCL-menu 29 PCL-skrifttypekilde 29 PCL-skrifttypenavn 29 PCL-symbolsæt 30 PDF-menu 28 PostScript-menu 29 Printer låst - Indtast PIN-kode for at låse op 51 Printersprog 19 Profilliste 15 Programmerer disk SLUK IKKE 51 Programmerer flash SLUK IKKE 51 Programmerer systemkode SLUK IKKE 51 Protokol, parallel 39 prøver, farve 25 PS SmartSwitch netværk 35 parallel 38 seriel 40 **USB 36** 

## R

Rapporter 14 RGB-kontrast 24 RGB-lysstyrke 24 RGB-mætning 24 Robust XON 41 Ryd tilb.hld.job 27

## S

Sender valg 51 Seriel 40 Seriel <x> 40, 51 Serielbuffer 40 Serielprotokol 41 Side med menuindstillinger 14 Side med netværksindstillinger 15 Side med NetWare-opsætning 15 Sikkerhed 33 Skaler til papir 28 Skaler, HTML 32 Skalering 33 Skillesidekilde 22 Skillesider 22 Skrifttypekilde, PCL 29 Skrifttypenavn, HTML 32 Skrifttypenavn, PCL 29 Skrifttypeprioritering 29 skrifttyper, udskriver 15 Skrifttypestørrelse, HTML 32 Skuffe <x> er snart tom 52 Skuffe <x> er tom 52 Skuffe <x> mangler 52 Slet 52 Slet alle fortrolige job 52 Slet alt 52 Sletning af jobstatistik 52 Sletter 52 Sortering 22 sortering, aktivering 22 Spar ressourcer 20 spare strøm 18 Specialpapirtype 14 sprog, display 17 sprog, printer 19 Standardbakken er fuld 52 standarder, fabrik 20 Standardkilde 9 standardnetværk 35 Standard-USB 36 statistik 20 statistikker, jobstatistik 28 Stopknap 5 Str. <x> i skuffe 10 Str. i MP-arkføder 10 Strukturpapir 12 Strømbesparer 18, 52 Svar på init., parallel 39 Symbolsæt, PCL 30

## Т

TCP/IP 34 Testmenu 27 tilbageholdte job, fjerne 27 Tilslutningsvejledning, Hjælp 44 Timeout 18 Timeouts Print-timeout 18 Skærm-timeout 18 Vent-timeout 18 Tomme sider 22 Tonersværtningsgrad 24 Type <x> i skuffe 10 Type i MP-arkf. 11 Tømmer buffer 52

#### Indeks

#### U

Udskriftsfejl, Hjælp 44 Udskriftskvalitet, Hjælp 44 Udskriftstilstand 23 Udskriv alt, Hjælp 44 Udskriv bibliotek 16 Udskriv flere sider 22 Udskriv PS-fejl 29 Udskriv skrifttyper 15 udskrive anmærkninger 28 Udskriver 52 udskriver bibliotek 16 Udskrivn.område 19 Udskrivningsopløsning 24 Udskrivningsvejledning, Hjælp 44 Ugyldig enginekode 52 Ugyldig kode til netværk 52 Ugyldig PIN-kode 52 Universal-papirstørrelse 14 USB 52 USB <x> 36, 52 USB-buffer 37

## V

Vejledning til flytning af printeren, Hjælp 44 Vejledning til forbrugsstoffer, Hjælp 44 Venter 52 Vis adresse, AppleTalk 43 Vis forbrugsstoffer 52 Vis kaldenavn, LexLink 43 Vis loginnavn, NetWare 42 Vis navn, AppleTalk 43 Vis netværksnummer, NetWare 42 Vis udskriftstilstand, NetWare 42 Vægt af papir 13 Vælg knap 6

## Æ

Ændrer <src> til <specialstreng> 52 Ændrer <src> til <specialtypenavn> 52 Ændrer <src> til <størrelse> 52 Ændrer <src> til <type> <størrelse> 52